# Demonstration of the New Improved Consolidated Point Sources Criteria, Toxics and GHG Annual Emissions Inventory System based on Device level reporting

Ali Ghasemi South Coast Air Quality Management District 21865 E. Copley Drive, Diamond Bar, CA 91765 (909) 396-2451 aghasemi@aqmd.gov

#### ABSTRACT

Under SCAQMD's Annual Emission Reporting (AER) Program, there are approximately 2,000 facilities that are required to report their annual criteria, toxics, and Air Toxics "Hot Spots" (AB 2588) program quadrennial toxics emissions inventory. The reported data provides the basis for the point source emissions inventory for the development of SIPs, control strategies, rules and regulations, public policy, and emission fees. SCAQMD has offered electronic reporting tools to facilities since 1996. Recently, a new improved consolidated AER web reporting tool has been developed by SCAQMD and Ecotek based on a more detailed reporting approach.

The new consolidated AER reporting tool is based on device level reporting and built around the SCAQMD's facilities permit profile structure to enhance data quality, data sharing and accessibility to SCAQMD's engineering, compliance, and planning divisions. The AER reporting tool's user friendly interface, for both reporting facilities and SCAQMD staff, contains easy-to-use screens to define, categorize, and report emission sources, calculation "wizards", built-in defaults for selected sources, reports, data validation, fees calculation, automatic assignment of SCCs, and "Import Last Year" data feature. Additionally, the new AER reporting tool has a separate module for SCAQMD staff to process, audit, generate reports, and export data to the California Air Resource Board's CEIDARS database which is ultimately submitted to EPA. Moreover, to reduce the burden of the new detailed reporting on a device level, a group reporting feature has been developed for combustion sources. This demonstration will illustrate the use of the new consolidated AER.

#### **INTRODUCTION**

Under SCAQMD's Annual Emission Reporting (AER) Program, there are approximately 2,000 facilities that are required to report their annual criteria, toxics, and Air Toxics "Hot Spots" (AB 2588) program quadrennial toxics emissions inventory. The reporting thresholds for the facilities subject to the AER program are 4 tons per year (tpy) or more of Volatile Organic Compounds (VOC), Specific Organic Gases (SPOG), Nitrogen Oxides (NOx), Sulfur Oxides (SOx), or Particulate Matter (PM), or 100 tpy or more of Carbon Monoxide (CO). Under SCAQMD Rule 301 facilities are required to report their annual emissions from permitted and non-permitted equipment and processes. Facilities are also required to pay emission fees for total emissions exceeding any of reporting thresholds for both criteria pollutants and 24 toxic air contaminants and ozone depleting compounds. The reported data provides the basis for the point source emissions inventory for the development of SIPs, control strategies, rules and regulations, public policy, and emission fees.

The revenues received through the annual emission fees are about \$ 20 million, which accounts for about 15 percent of SCAQMD's total annual revenues. These revenues are used to fund SCAQMD efforts to ensure compliance with Clean Air regulations, air quality monitoring, permit processing, rule development, technology advancement, business assistance, and air quality planning activities.

Therefore, it is important that the annual emissions reporting program is implemented in a timely, efficient, and accurate manner while adequate data quality and integrity are maintained.

The SCAQMD's AER program is responsible for development of consolidated criteria and toxics annual emissions inventories for stationary point and area sources, auditing of emission reports, assisting in development of Air Quality Management Plan (AQMP), and managing special inventory-related projects.

SCAQMD has offered electronic reporting tools to facilities since 1996 which have incorporated a number of upgrades since then. In 2014, a new improved consolidated AER web reporting tool, developed by SCAQMD and Ecotek (contractor), was released based on a more detailed reporting approach in order to provide more streamlined reporting and processing of emissions data to:

- report consolidated toxics and criteria emissions data to CARB and U.S. EPA without the need for data de-aggregation,
- report GHG emissions as an option (add a consolidated GHG calculator), and
- collect data in the new format to enhance data quality, data sharing and data accessibility to SCAQMD's engineering, compliance, and planning divisions.

# SCAQMD CONSOLIDATED ANNUAL EMISSION REPORT TOOL

The new consolidated AER reporting tool is based on device level reporting and is developed around the SCAQMD's permit profile structure in order to enhance emissions data quality, data sharing and data accessibility to SCAQMD's engineering, compliance, and planning divisions. The AER reporting tool's user friendly interface, developed separately for reporting facilities and SCAQMD staff, contains easy-to-use screens to define, categorize, and report emission sources, calculation "wizards", built-in defaults for selected sources, summary reports, data validation, fees calculation, automatic assignment of SCCs, and "Import Last Year" data feature. Additionally, the new AER reporting tool has a separate module for SCAQMD staff to process, audit, generate reports, and export data to the California Air Resource Board's CEIDARS database which is subsequently submitted to EPA. Moreover, to reduce the burden of the new detailed reporting on a device level, a group reporting feature has been developed for identical combustion sources burning the same fuel type.

The new AER Tool has the following main sections:

- Facility Information: This section contains facility's general information such as business classification, business location, operating schedule and contact information. It also allows the facility to inform SCAQMD of any business operating status changes.
- Build Reporting Structure: This section is for specifying combustion fuels used in the facility as well as identifying and/or adding emission sources for facility to the preloaded facility permit profile. In this section, each operating emission source is classified into at least one of seven emission source categories to facilitate reporting.
- Report Process/Emissions: This section contains specific worksheets designed for each source category for reporting processes, throughput (usage of materials/fuels), emission factors, and other activity data, and calculating emissions for all emissions sources identified in "Build Reporting Structure".

- Summaries: This section allows the facility to review the resulting emissions calculated for the facility's permitted and non-permitted emission sources. This section also includes detailed report on criteria and toxics fees as well as the total fees due.
- Data Validation: This section displays errors (which have to be resolved before submitting) and warnings (reasonableness checks).
- Report Submission: Once all errors are resolved and warnings are checked, the report can be submitted to SCAQMD electronically. The AER tool will then generate a confirmation page which has to be mailed along with other summary forms and any fees due to SCAQMD.

The new tool also contains the following additional features:

- Ability to classify permitted and non-permitted emission sources,
- Option for GHG calculation (for combustion built-in Tier 1 defaults),
- Intuitive in converting and displaying combustion fuel throughputs,
- Displaying all emissions (Criteria, TAC/ODC and GHGs) on the same screen,
- Built-in parameters for unique emission calculation methodologies,
- Importing EPA TANK model results,
- Uploading supporting documentation,
- Data sorting,
- User comment fields,
- Saving of partial data,
- Unit conversion calculator: for conversions commonly used and not built into the worksheets,
- References for summaries,
- Printing,
- Uploading supporting documentation feature,
- Pdf reports for simplified overview and printing,
- Excel reports containing detail information about emissions sources, processes and emissions data, and
- Separate SCAQMD staff processing module including additional automatic QA/QC flags and procedures.

The new AER reporting system provides efficiencies that help reduce staff resources to administer the AER Program. It also improves SCAQMD's customer service by providing a more intuitive and user-friendly web interface for both facilities reporting emissions and internal users.

## DEMO

This demonstration will illustrate the use of the new SCAQMD AER reporting software for consolidated reporting of criteria, toxic emissions and optional GHG emissions.

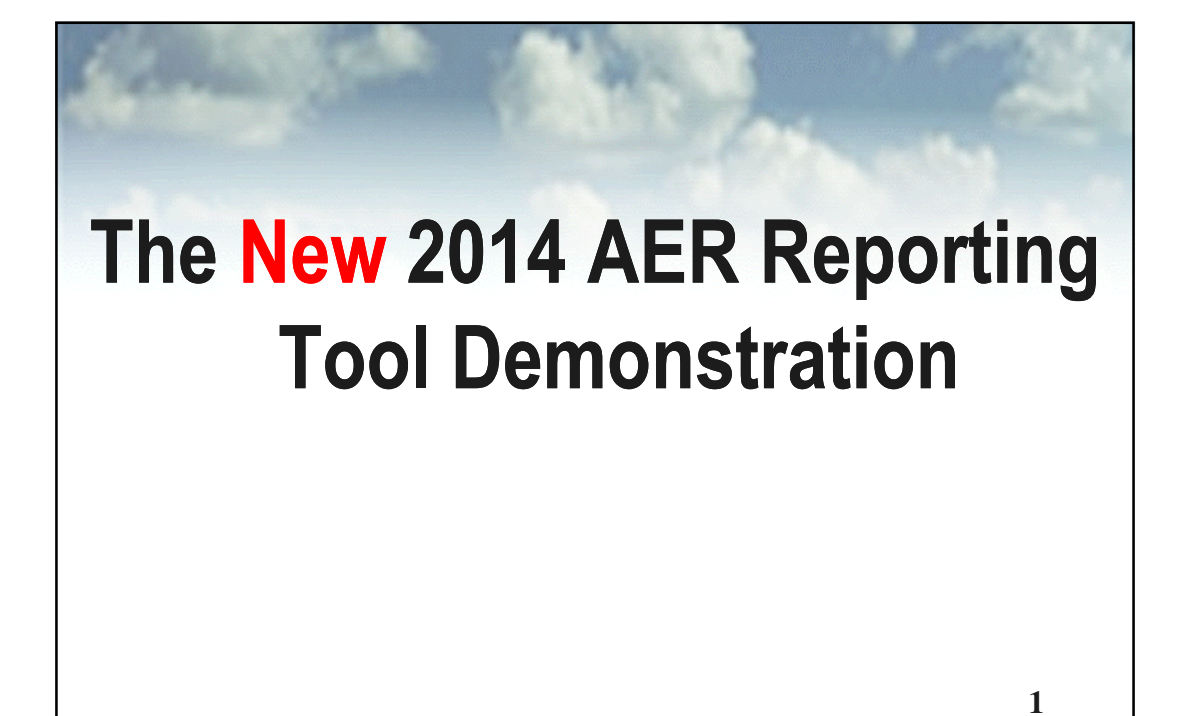

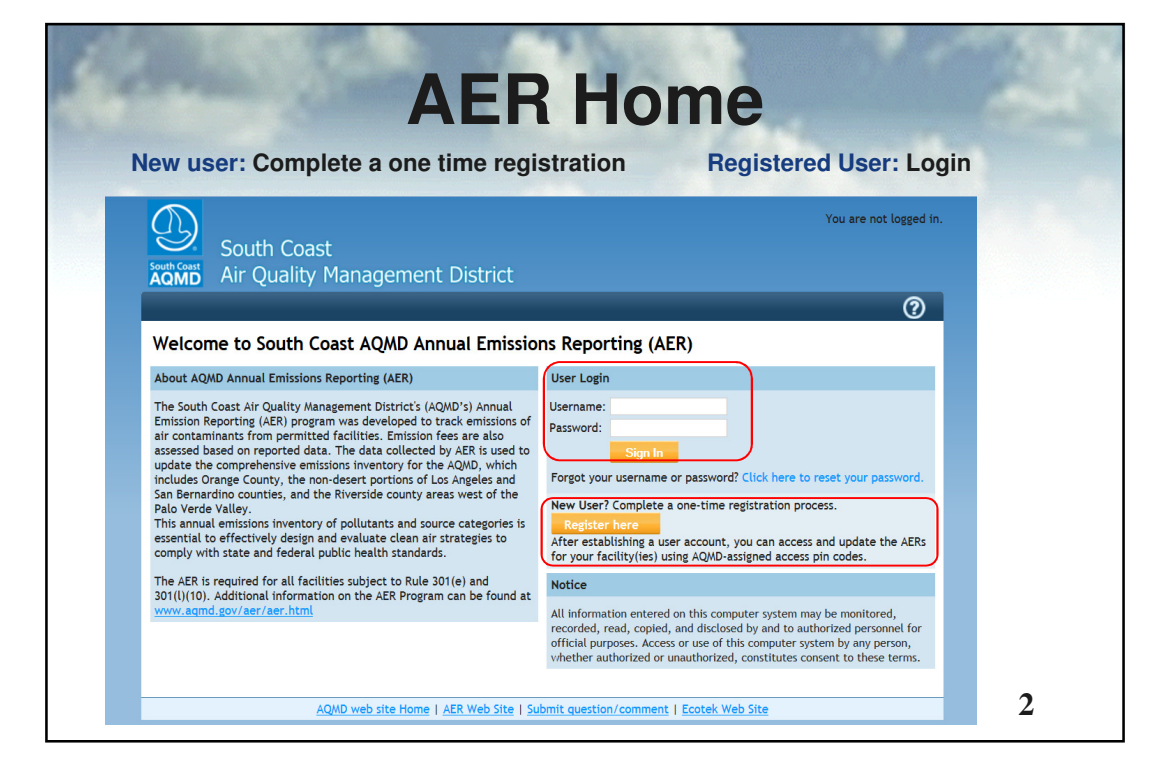

| <section-header><text><text></text></text></section-header>                                                                                                    | <section-header><text><text></text></text></section-header>                                                                                                    | 22657                                                            | loor Pogiatrat                                                                                                    | ion                      |
|----------------------------------------------------------------------------------------------------|----------------------------------------------------------------------------------------------------|------------------------------------------------------------------|----------------------------------------------------------------------------------------------------|--------------------------|
| <text></text>                                                                                                    | <text></text>                                                                                                    |                                                                  | ser negisirai                                                                                                    | 1011                     |
|                                                                                                    | If Note:       Actor factor         Use for factor       Image: Control factor         International factor       Image: Control factor         International fact                                                                                                    | plete User Registra<br>will receive an ema<br>irm your email and | tion and click on <mark>Sign Up</mark> .<br>I to the registered address with a link that i<br>will automatically log you in | requires you to click to |
| Prove Provide the provide the state of the state of th                                                                                                    | Use Registration         The Registration         The Registration we are marked were the starts will be surt to the registrate denal box for confirmation         The The Barbor of the Starts data Barbor of the Starts data were best and the starts to the registrate denal box for confirmation         The Starts data Barbor of the Starts data Barbor of the Starts data were best and the Starts data Barbor of the Starts data Barbor of the Starts data Barb                                                                                                    | AER Home Access Fac                                              |                                                                                                    |                          |
| Concerne Parsonic     Concerne Parsonic     Concerne Parsonic <th>Concernmentation balance regression balance regression bal</th> <th>User Registratic</th> <th>n</th> <th></th>                                                                                                    | Concernmentation balance regression balance regression bal                                                                                                    | User Registratic                                                 | n                                                                                                    |                          |
| and dict user back to dAX Program home pape.     User Profile     User Strate     Time   Time   <                                                                                                    | nd dec tar task to AR regen hone page.                                                                                                    | Complete the informativ                                          | n below. Fields with * are mandatory. Upon "Sign Up", a link will be sent to the registered email box for confirmation      |                          |
| User trans   E-anit   E-anit   First binne   First binne <t< td=""><td>User nue   E nuel   E nuel   First hane   Last hane   E stane   Baskord   Conform Baseard   Conform Baseard   Stee Honber   Stee Honber   Stee Honber   Stee Honber   Stee Honber   Stee Honber   Stee Honber   Stee Honber   Stee Honber   Stee Honber   Stee Honber   Stee Honber   Stee Honber   Stee Honber   Stee Honber   Stee Honber   Stee Honber   Stee Honber   Stee Honber   Stee Honber   Stee Honber</td><td>and direct user back to a</td><td>ER Program home page.</td><td></td></t<>                                                                                                    | User nue   E nuel   E nuel   First hane   Last hane   E stane   Baskord   Conform Baseard   Conform Baseard   Stee Honber   Stee Honber   Stee Honber   Stee Honber   Stee Honber   Stee Honber   Stee Honber   Stee Honber   Stee Honber   Stee Honber   Stee Honber   Stee Honber   Stee Honber   Stee Honber   Stee Honber   Stee Honber   Stee Honber   Stee Honber   Stee Honber   Stee Honber   Stee Honber                                                                                                    | and direct user back to a                                        | ER Program home page.                                                                                                    |                          |
| Warkame   Building   Title   Title   Ti                                                                                                    | Warshine   E mail   Bits Islane   Hits Islane   Last Islane   Confum Pasacets   Vork Address   State E lumber   State Staffit   State Staffit   State Staff                                                                                                    | User Prome                                                       |                                                                                                    |                          |
| Total   Total   Total </td <td>Time   Time   Time</td> <td>Username</td> <td>*</td> <td></td>                                                                                                    | Time   Time                                                                                                    | Username                                                         | *                                                                                                    |                          |
| Image: Section of Section of Sect                                                                                                    | First State   Fastore   Confirm Pasaces   Or Address   State State   State   State   State   Jo   Jo   Jo   Low Inverse   Monther   State   State                                                                                                    | E-mail                                                           | ·                                                                                                    |                          |
| Las tame   Paraced   Paraced   Common Faceword   Company   Object   Strets   Strets                                                                                                    | Las issue   Paramotic   Confine Paramotic   Vork Address   Conpany   Street Number   Street Number   Street Number   Street Number   Street Number   Street Number   Street Number   Vork Phone   Paramotic   Street Number   Street Number   Street Number   Street Number   Street Number   Street Number   Street Number   Street Number   Street Number   Street Number   Street Number   Street Number   Street Number                                                                                                    | First Name                                                       |                                                                                                    |                          |
| Passed<br>Contem Passed<br>Contem Passed<br>Mork dess<br>Company<br>State Unare<br>State Unare<br>State Unare<br>State Unare<br>Prove Number<br>();<br>Ext<br>Contem<br>Passed<br>Contem<br>Passed<br>Contem<br>Contem                                                                                                    | Personal   Control   Strees   Strees<                                                                                                    | Last Name                                                        |                                                                                                    |                          |
| Controm Passand   Work Addres   Company   Street Number   Street Number   Street Number   Street Number   Street Number   Street Number   Street Number   Street Number   Street Number   Street Number   Street Number   Street Number                                                                                                    | Controm Pressword                                                                                                    | Password                                                         |                                                                                                    |                          |
| Work Address   Grapany   Street Rinne   Street Rinne <tr< th=""><th>Work Address         Company         Street Evoction         Street Evoction         Other         Street Evoction         Street Evoction      &lt;</th><th>Confirm Passwor</th><th>•</th><th></th></tr<>                                                                                                    | Work Address         Company         Street Evoction         Street Evoction         Other         Street Evoction         Street Evoction      <                                                                                                    | Confirm Passwor                                                  | •                                                                                                    |                          |
| Generally   Generally   Street Unreaction   Street Unreaction <td< td=""><td>Company<br/>Street Direction<br/>Street Direction<br/>Street Direction<br/>Street Studies<br/>Street Studies<br/>Studies<br/>Studies<br/>Studie</td><td>Work Address</td><td></td><td></td></td<> | Company<br>Street Direction<br>Street Direction<br>Street Direction<br>Street Studies<br>Street Studies<br>Studies<br>Studies<br>Studie                                                                                                    | Work Address                                                     |                                                                                                    |                          |
| Street Chronologies () () () () () () () () () () () () ()                                                                                                    | Street Number<br>Street Number<br>Street Number<br>Street Suffix<br>State<br>Criv<br>State<br>Criv<br>Criv<br>Criv |                                                                  |                                                                                                    |                          |
| Storet Rome   City   State   City   State   City   State   City   State   City   State   City   State   City   State   City   State   City   State   City   State   City   State   City   State   City   State   City   State   City   State   City   State   City   State   City   City <                                                                                                    | street lunes<br>Street lunes<br>Street lune<br>Street lune<br>Str                                                                                                    | Company                                                          | •                                                                                                    |                          |
| Over times   Storet times   Storet times   Storet times   Storet times   Storet times   Storet times   Storet times   Storet times   Storet times   Storet times   Storet times   Storet times   Storet times   Storet times   Storet times   Prove times   Prove times   Prove times   Storet times   Storet times   Storet times   Storet times   Storet times   Storet times   Storet times   Storet times   Storet times   Storet times   Storet times   Storet times                                                                                                    | Serve humber<br>Serve Suffix                                                                                                    | Street Direction                                                 | <u>⊻</u>                                                                                                    |                          |
| Sever Suffix  Surve Suffix  Surve Suffix  Su                                                                                                    | Steet Suffix<br>Suffix<br>Suffix                                                                                                    | Street Name                                                      |                                                                                                    |                          |
| Sure                                                                                                    | Sofe City State Catoria V * 20 20 Four Development () > Est Fact Number () > Est Fact Number ()                                                                                                    | Street Suffix                                                    |                                                                                                    |                          |
| City * * * * * * * * * * * * * * * * * * *                                                                                                    | City * * * * * * * * * * * * * * * * * * *                                                                                                    | Suite                                                            |                                                                                                    |                          |
| City * * * * * * * * * * * * * * * * * * *                                                                                                    | City * * State California * * State California * * 219 * 219 * 219 * 219 * 219 * 219 * 219 * 219 * 210 * 210                                                                                                    |                                                                  |                                                                                                    |                          |
| State Colores V * 20 * 20 * 20 * 20 * 20 * 20 * 20 *                                                                                                    | Sate Cellerina V*<br>Zip Four<br>Zip Four<br>Work Phone<br>Phone Humber ()) * Est.<br>Fac Humber ()) Cencel<br>Signato                                                                                                    | City                                                             | · · · · · · · · · · · · · · · · · · ·                                                                                       |                          |
| Zip     *       Zip Four     *       Work Phone     *       Prone Number     ()       * Ext.     *       Fast Number     ()       Sugn tip     Cancel                                                                                                    | Zip*<br>Zip Four<br>Work Phone<br>Proce Humber (* Ext<br>Fax Humber (* Ext<br>Gaga top                                                                                                    | State                                                            | California V                                                                                                    |                          |
| Ip Four Work Phone Phone Number Fax Number Say Type Cancel Segn top Cancel                                                                                                    | 20 Four<br>Work Phone<br>Phone Hunder ()) + 5x.<br>Fac Hunder ()) () () () () () () () () () () () ()                                                                                                    | Zíp                                                              | •                                                                                                    |                          |
| Work Phone  Proce Number () + Ext.  Pact Number ()  Cancel  SognE(s)  Cancel  2                                                                                                    | Work Phone Phone Number () * Ext. Fact Number ()  Supporting Connect                                                                                                    | Zip Four                                                         |                                                                                                    |                          |
| Phone Number ()) • Est.<br>Fact Number ()) • Est.<br>Sign Up                                                                                                    | Phone Number ()) • 6x                                                                                                    | Work Phone                                                       |                                                                                                    |                          |
| Fack limber     • Etc.       Fack limber     • Etc.       Egen tip     Cancel                                                                                                    | Tax hunder ())                                                                                                    | Phone Mumber                                                     |                                                                                                    |                          |
| Sign Up                                                                                                    | General Concel                                                                                                    | From Number                                                      | ( ) • Ext.                                                                                                    |                          |
| Sepuly Cancel                                                                                                    | Cook 3                                                                                                    | Pax Number                                                       |                                                                                                    |                          |
|                                                                                                    | 3                                                                                                    | Sign Up                                                          | Concol                                                                                                    |                          |
|                                                                                                    | 3                                                                                                    | aign op                                                          | Caller                                                                                                    | -                        |
|                                                                                                    |                                                                                                    |                                                                  |                                                                                                    |                          |

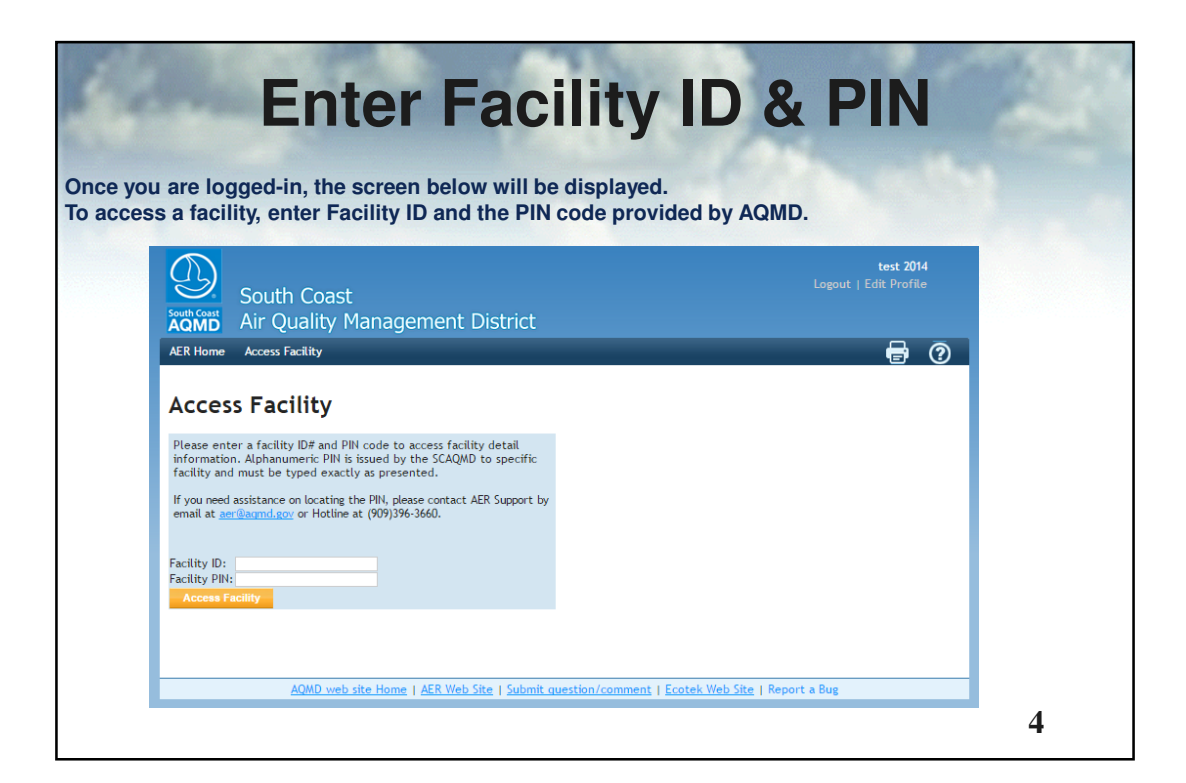

| South Coast                                                                                                    | test 2014<br>Logout   Edit Profile                                                                                                    |
|----------------------------------------------------------------------------------------------------|----------------------------------------------------------------------------------------------------|
| R Home Access Facility Facility Home                                                                                                    | 🖶 A Ō                                                                                                    |
| elect Reporting Year                                                                                                    | Access Different Facility                                                                                                    |
| You have successfully logged on to facility ID 999921<br>acility Information<br>acility ID: 999921<br>acility name: ABC<br>ddress: 123 1st<br>ity: LOS ANGELES<br>IP: 90063<br>lease select a reporting year from the list below (by clicking on<br>te "OPEN" button for desired reporting vear) in order to begin<br>sing the AER Program.<br>you do not see the reporting period you want to work on, please<br>ntact AQMD AER Hotline at 909-396-3660 of aer@aqmd.gov.<br>ear Status Deadline Submittal Date<br>012 Available 3/4/2014 Open<br>013 Available 3/4/2014 Open | Please enter a facility ID# and PNI code to access facility detail<br>information. Alphanumeric PIN is issued by the SCAQMD to specific<br>facility and must be typed exactly as presented.<br>If you need assistance on locating the PIN, please contact AER Support by<br>email at <u>aer@acmd.sov</u> or Hotline at (909)396-3660.<br>Facility ID:<br>Facility ID:<br>Access Facility |

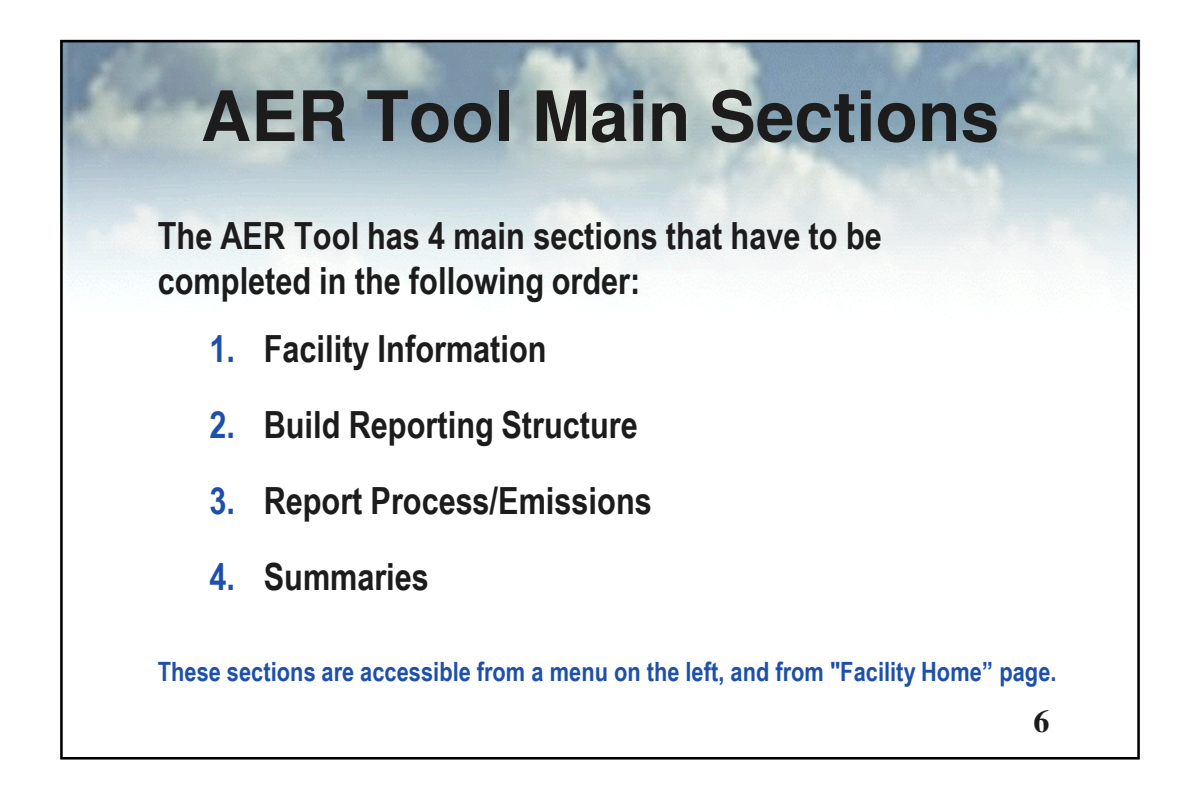

# **AER Report Overview**

- 1) To start the reporting process, first provide general Facility Information in "Facility Information" section.
- Next, specify the combustion fuels used at your facility and set-up emission sources in "Build Reporting Structure" section, prior to identifying your processes and reporting your emissions.
- Then, proceed to "Report Process/Emissions" section to enter throughput data and calculate emissions for each device and process.
- 4) Finally, select "Summaries" to view emissions results and associated fees.

7

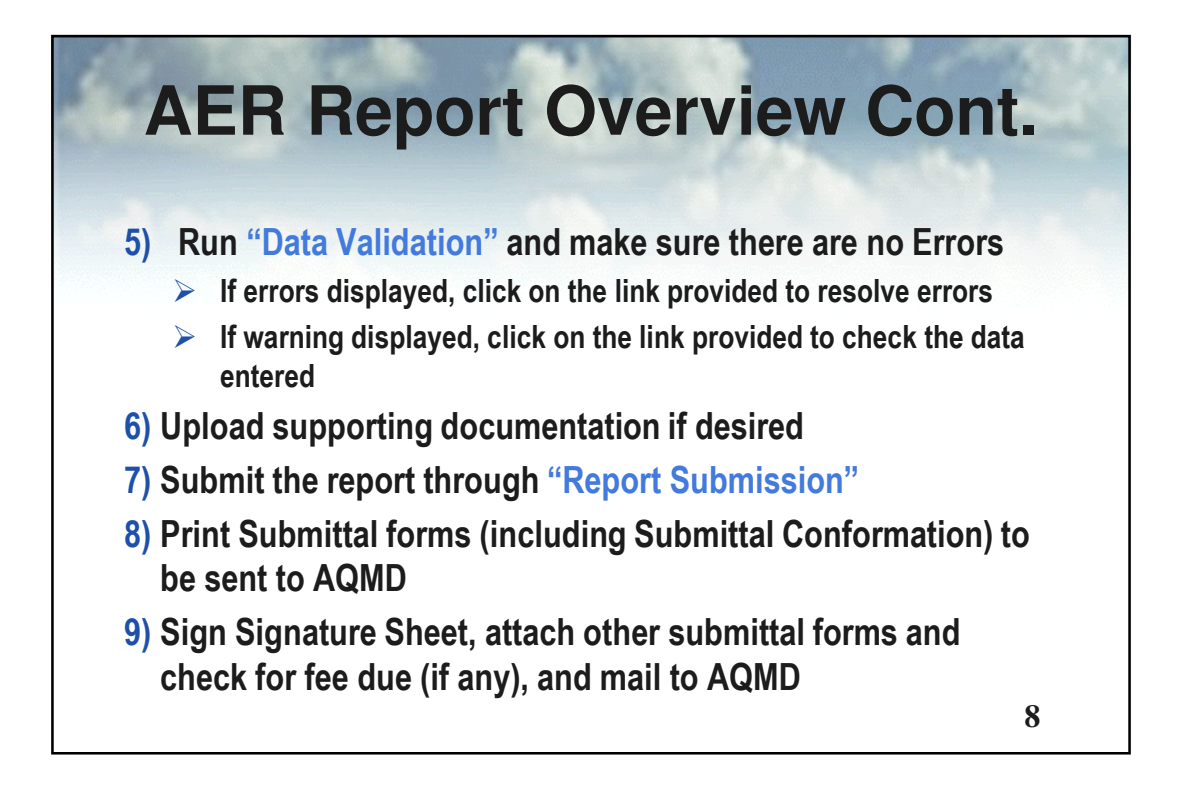

|                                                                                                    | Click                                                                                                    |
|----------------------------------------------------------------------------------------------------|----------------------------------------------------------------------------------------------------|
| test 2014<br>Logout   Edit Profile<br>nagement District                                                                                                    | South Coas                                                                                                    |
| y Home 🖩 🖶 🕅 🕐                                                                                                    | AER Home Access Facility                                                                                                    |
| Facility ID: 999921 · ABC · Reporting period: 2014                                                                                                    |                                                                                                    |
| Is is the facility Home Page which specifies the main elements of the AER Program. For detail instructions<br>associated which is the specifies of the AER elements are accessible on menu on the left, and on this page by<br>sport last year<br>EP 1) Facility information or an element of the AER elements are accessible and control of the AER elements are<br>section copilation year facility's general information such as business classification, business location,<br>rarking social last year. | Facility ID: 999921<br>Facility Information<br>Build Reporting Structure<br>Combustion Fuels<br>Emission Sources (ES)<br>Report Process/Emissions<br>Summaries<br>Data Validation<br>Print Facility Report |
| 2P 2) Build Reporting Structure                                                                                                    | Excel Reports<br>Report Submission                                                                                                    |
| s section is for specifying combustion fuels used in your facility as well as identifying and/or adding<br>ission sources for your facility to the pre-loaded facility permit profile.                                                                                                    |                                                                                                    |
| EP 3) Report Process / Emissions OPEN                                                                                                    |                                                                                                    |
| s section contains worksheets for reporting your processes, throughput (usage of materials/fuels), emission<br>tors, and other activity data, and calculating emissions for all emissions sources identified in "Set-up<br>orting Structure".                                                                                                    |                                                                                                    |
| EP 4) Summaries OPEN                                                                                                    |                                                                                                    |
| s section allows you to review the resulting emissions from your facility's permitted and non-permitted                                                                                                    |                                                                                                    |

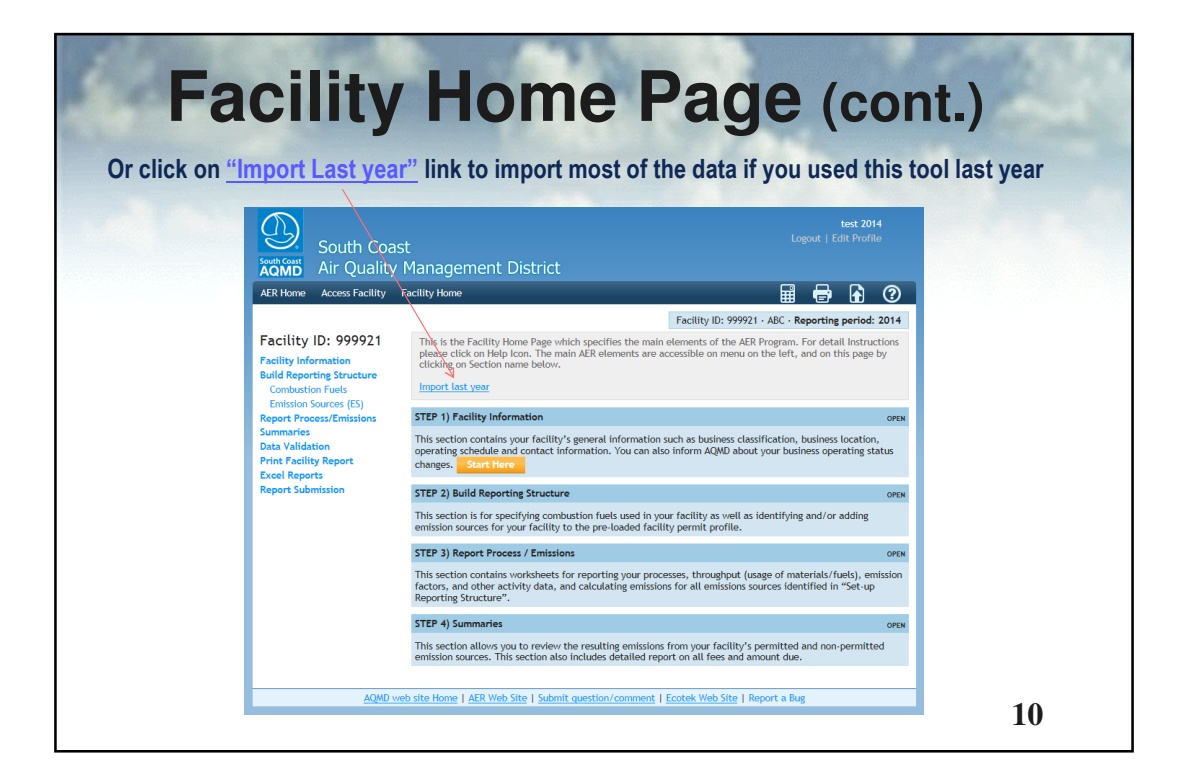

| aomi                                                            | y aci                                                                                                    |                                                                                                    | lion        |
|-----------------------------------------------------------------|----------------------------------------------------------------------------------------------------|----------------------------------------------------------------------------------------------------|-------------|
|                                                                 |                                                                                                    | test 2014<br>Logout   Edit Profile                                                                                                    | 4<br>e      |
|                                                                 | ist<br>/ Management Dist                                                                                  | rict                                                                                                    |             |
| AER Home Access Facility                                        | Facility Home                                                                                             |                                                                                                    | 0           |
|                                                                 |                                                                                                    | Facility ID: 999921 · ABC · Reporting period: 2                                                                                                    | 2014        |
| Facility ID: 999921                                             | Facility Information                                                                                      | on                                                                                                    |             |
| Facility Information<br>General<br>Address<br>Other Information | This section contains your<br>operating schedule and co<br>changes, such as location<br>emission reports. | facility's general information such as business classification, business location<br>ntact information. You can also inform AQMD about your business operating st<br>address change, provide status update, or request an exemption from future | i,<br>iatus |
| Contacts<br>Operating Schedule                                  | General Facility Info                                                                                     |                                                                                                    |             |
| Status Update                                                   | Facility ID                                                                                               | 999921                                                                                                    |             |
| Build Reporting Structure                                       | Reporting Year                                                                                            | 2014                                                                                                    |             |
| Emission Sources (ES)                                           | RECLAIM                                                                                                   | $\checkmark$                                                                                                    |             |
| Report Process/Emissions                                        | RECLAIM Designation                                                                                       | R1N                                                                                                    |             |
| Summaries                                                       | Title V                                                                                                   | $\checkmark$                                                                                                    |             |
| Data Validation<br>Print Facility Report                        | AB2588                                                                                                    |                                                                                                    |             |
| Excel Reports                                                   | - ABZ388 Phase<br>- AB2588 Reporting Vear                                                                 |                                                                                                    |             |
| Report Submission                                               | AD2000 Reporting Tear                                                                                     |                                                                                                    |             |
|                                                                 | County                                                                                                    | LOS ANGELES V                                                                                                    |             |
|                                                                 | Air Basin                                                                                                 | SOUTH COAST V                                                                                                    |             |
|                                                                 | Latitude                                                                                                  |                                                                                                    |             |
|                                                                 | Longitude                                                                                                 |                                                                                                    |             |
|                                                                 | congreade                                                                                                 |                                                                                                    |             |

| Facility ID: 999921<br>Facility Information<br>General<br>Address<br>Other Information<br>Contacts<br>Operating Schedule<br>GHG Additional Info<br>Status Update<br>Build Reporting Structure<br>Combaction Fusis<br>Prinsion Sourcer (IS)<br>Report Process/Emissions<br>Data Validation<br>Print Facility Report<br>Excel Reports<br>Report Submission | Ø: Check here to include GH         ABB GHG ID         EPA GHG ID         Check here if your facility         Check here to report fugi         Check here to report fugi         Check this box to report if and Turn-around.         Contacts         Main Contact         First Name         Last Name         Title         Thelephone #         Fax #         Email         Preparer         Ø Same as Main Contact         ØI same as Main Contact | G produces electricity the emissions subject to Rule 11/2 non-routine emissions such as Upset | and/or <u>1176</u> .<br>s, Break-down, Spills, Start-up, Shut-down,<br>Click on Save, then N<br>continue until you<br>completed all <i>sectio</i><br>"Facility Informati<br>including, "Status Ut | ext and<br>have<br>ons of<br>on"<br>odate" |
|----------------------------------------------------------------------------------------------------|----------------------------------------------------------------------------------------------------|-----------------------------------------------------------------------------------------------|----------------------------------------------------------------------------------------------------|--------------------------------------------|
|                                                                                                    | Average Hours Per Day<br>Average Days Per Week<br>Average Weeks Per Year<br>Additional GHG Informatio<br>No additional information is I<br>Save updated informatio<br>You must click the following                                                                                                    | 8 • • • • • • • • • • • • • • • • • • •                                                       | d be saved.                                                                                                    | 13                                         |

| Facili                           | ty General I                                          | nformatior                                         | n Cont.          |
|----------------------------------|-------------------------------------------------------|----------------------------------------------------|------------------|
|                                  | outh Coast                                            | test 2014<br>Logout   Edit Profile                 | -                |
| South Coast                      | ir Ouality Management District                        |                                                    |                  |
| AER Home Ac                      | ccess Facility Facility Home                          |                                                    |                  |
|                                  |                                                       | Facility ID: 999921 · ABC · Reporting period: 2014 |                  |
| Facility ID:                     | 999921 Form data is successfully saved.               |                                                    |                  |
| General<br>Address               | Facility Information                                  |                                                    |                  |
| Other Informa                    | ation Status Update                                   |                                                    |                  |
| Operating Sch                    | edule Facility ID 999921                              |                                                    |                  |
| Build Reporting                  | Structure                                             |                                                    |                  |
| Combustion Fi<br>Emission Source | uels Change of Ownership<br>ces (ES)                  | The Next butto                                     | on on "Status    |
| Report Process/<br>Summaries     | /Emissions Change in Equipment Location               | Lindate" page 1                                    | will take you to |
| Data Validation                  | Emissions are zero for this year's report, or emis    | ssions reduced by 50%                              | uole" in "Ruild  |
| Excel Reports                    | Exemption Request                                     | Combustion P                                       |                  |
| Report Submiss                   | ion Use of Alternative Calculation methodology        | Reporting                                          | Structure        |
|                                  | Other                                                 |                                                    |                  |
|                                  | Refund Request                                        |                                                    |                  |
|                                  | Explanation                                           | 0                                                  |                  |
|                                  | Save updated information                              |                                                    |                  |
|                                  | You must click the following button if changes in the | his form should be saved.                          |                  |
|                                  | Save                                                  | Next                                               |                  |
|                                  |                                                       |                                                    | 13               |
|                                  |                                                       |                                                    |                  |

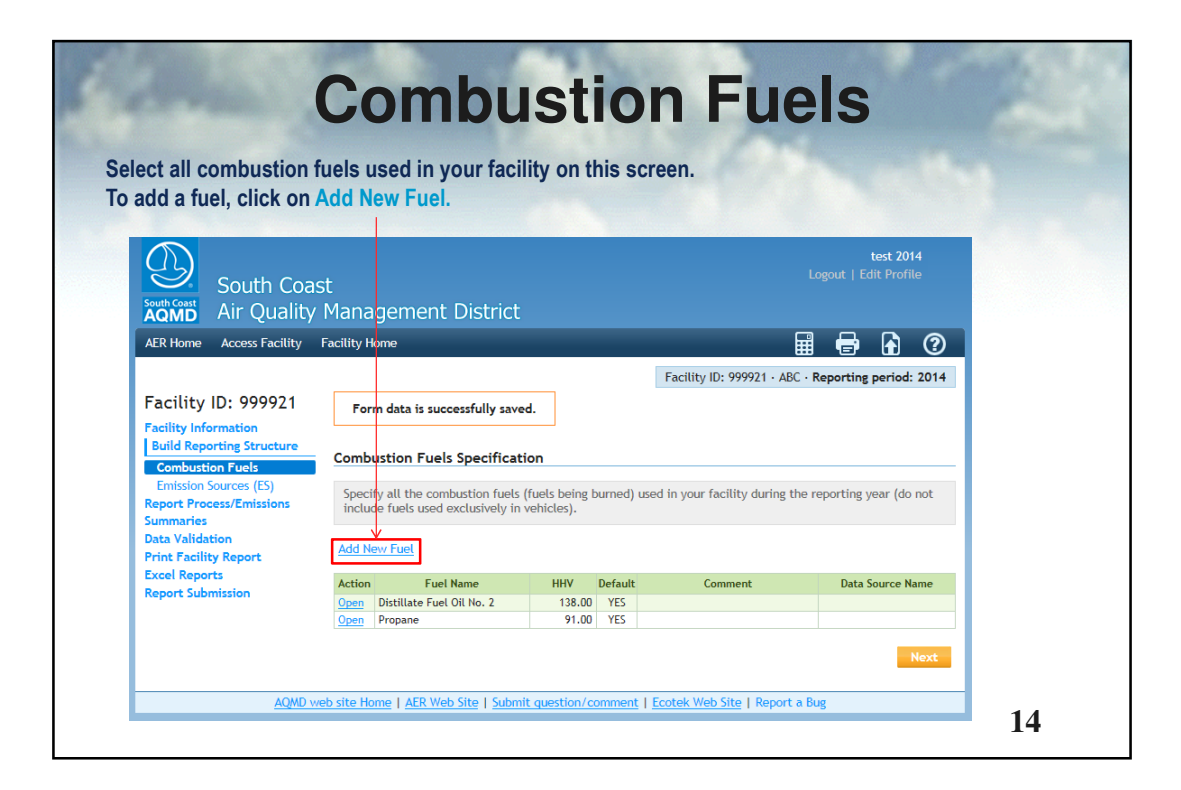

| South Coa                                                                                | ast               | test 2014<br>Logout   Edit Profile                 |
|------------------------------------------------------------------------------------------|-------------------|----------------------------------------------------|
| Air Qualit                                                                               | y Management      | District                                           |
| Access facility                                                                          | racially nome     | Facility ID: 999921 · ABC · Reporting period: 2014 |
| cility ID: 999921                                                                        | Edit Combustion I | Fuel Data                                          |
| cility Information<br>ild Reporting Structure                                            | Fuel              | Propane V*                                         |
| Combustion Fuels<br>Emission Sources (ES)                                                | HHV               | ☑ Use Default<br>91.00 mmBtu/1000 gallon           |
| port Process/Emissions<br>mmaries<br>ta Validation                                       | Comment           | 0                                                  |
| int Facility Report<br>cel Reports                                                       | Save or Cancel    |                                                    |
| ustion Fuels<br>on Sources (ES)<br>Process/Emissions<br>ies<br>lidation<br>cility Report | HHV<br>Comment    | ☑ Use Default       91.00   mm8tu/1000 gallon      |

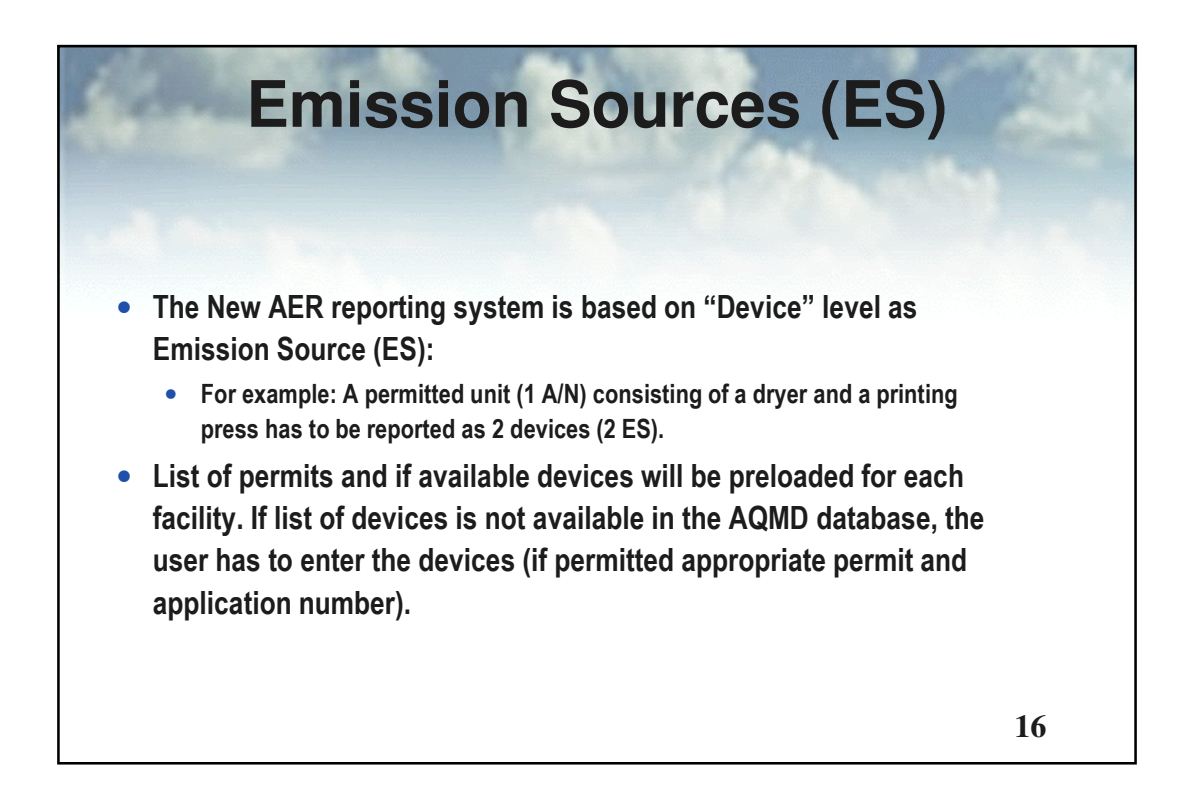

| Emi<br>This screen displays a lig<br>permitting Database. Eac                                                                                                    | <b>Emission Sources (ES)</b><br>This screen displays a list of Application Numbers, and Devices if available from AQMD permitting Database. Each device has been assigned Emission Source (ES) ID.                                                                                                    |                                                                                     |  |  |  |  |
|----------------------------------------------------------------------------------------------------|----------------------------------------------------------------------------------------------------|-------------------------------------------------------------------------------------|--|--|--|--|
| South Car<br>Are Norme<br>Are Norme<br>Are No | tex 2014<br>Logour.   Eath Violite<br>ty Management District<br>y Facility Home                                                                                                    | To add a<br>new<br>Emission<br>Source,<br>Click on<br>Add New<br>Emission<br>Source |  |  |  |  |
|                                                                                                    | A/N         Permit NO           AER Evice ID         Permit No           Search Emission Sources         Permit No           Add New Emission Sources         Search:           Print Preview         Permit No           Action A/N         Permit Permit No           Device ID         Device ID           Device ID         Device ID           Case         837924           0123         C022           HEAARALERT         E536           Gase         309722           Device ID         Level ID | 17                                                                                  |  |  |  |  |

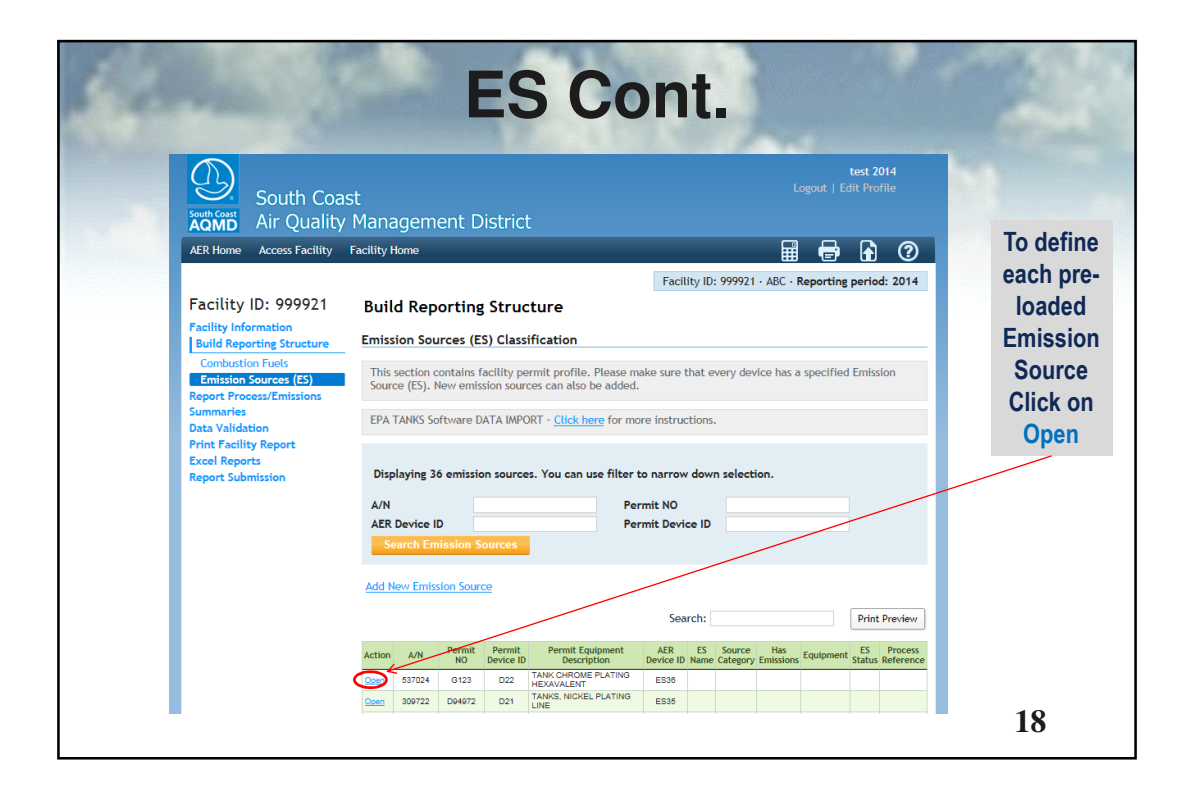

| 100             | ES Cont.                                      |                                                   |                                                     |                                    |                    |
|-----------------|-----------------------------------------------|---------------------------------------------------|-----------------------------------------------------|------------------------------------|--------------------|
| The Subsections |                                               |                                                   |                                                     | test 2014<br>Logout   Edit Profile |                    |
|                 | South Coast                                   | St<br>Management Dict                             | rict                                                |                                    |                    |
|                 | AQMD An Quanty                                |                                                   |                                                     |                                    |                    |
|                 | AER Home Access Facility                      | Facility Home                                     |                                                     |                                    |                    |
|                 |                                               |                                                   | Facility ID: 999921                                 | ABC · Reporting period: 201        | 4                  |
|                 | Facility ID: 999921                           | Edit Emission Source                              |                                                     |                                    | Provide a Name for |
|                 | Build Reporting Structure<br>Combustion Fuels | Providing correct informat                        | ion and proper selection categories would help to c | lassify emission source.           | the FS Then        |
|                 | Emission Sources (ES)                         | Permitted                                         | V                                                   |                                    |                    |
|                 | Report Process/Emissions<br>Summaries         | A/N                                               | 312183 312183 🗸                                     |                                    | select "ES Status" |
|                 | Data Validation                               | Permit No                                         | D96650                                              |                                    | to specify the     |
|                 | Print Facility Report                         | Permit Device ID                                  | will be and and an end of the                       |                                    | to speeny the      |
|                 | Excel Reports                                 | ALK Device ID                                     | Roller #2                                           |                                    | operating status.  |
|                 | Report Submission                             | Operating ES Status                               | Normal Operation                                    |                                    | Click on           |
|                 |                                               | Comment                                           |                                                     |                                    | _ Categorize       |
|                 |                                               | Emission Source Category                          | Categorize Emission Source                          |                                    | Emission Source    |
|                 |                                               | Design Capacity                                   | 8.00 MILLION BTU PER HOUR                           | ~                                  | (See Next Slide)   |
|                 |                                               | Save and return to List of Optional: Save and Mar | f Emission Sources or Save and proceed to I         | Process Reporting or <u>Cance</u>  | d                  |
|                 | AQMD v                                        | eb site Home   AER Web Site                       | Submit guestion/comment   Ecotek Web Site   Rep     | port a Bug                         | 10                 |
|                 |                                               |                                                   |                                                     |                                    | 19                 |

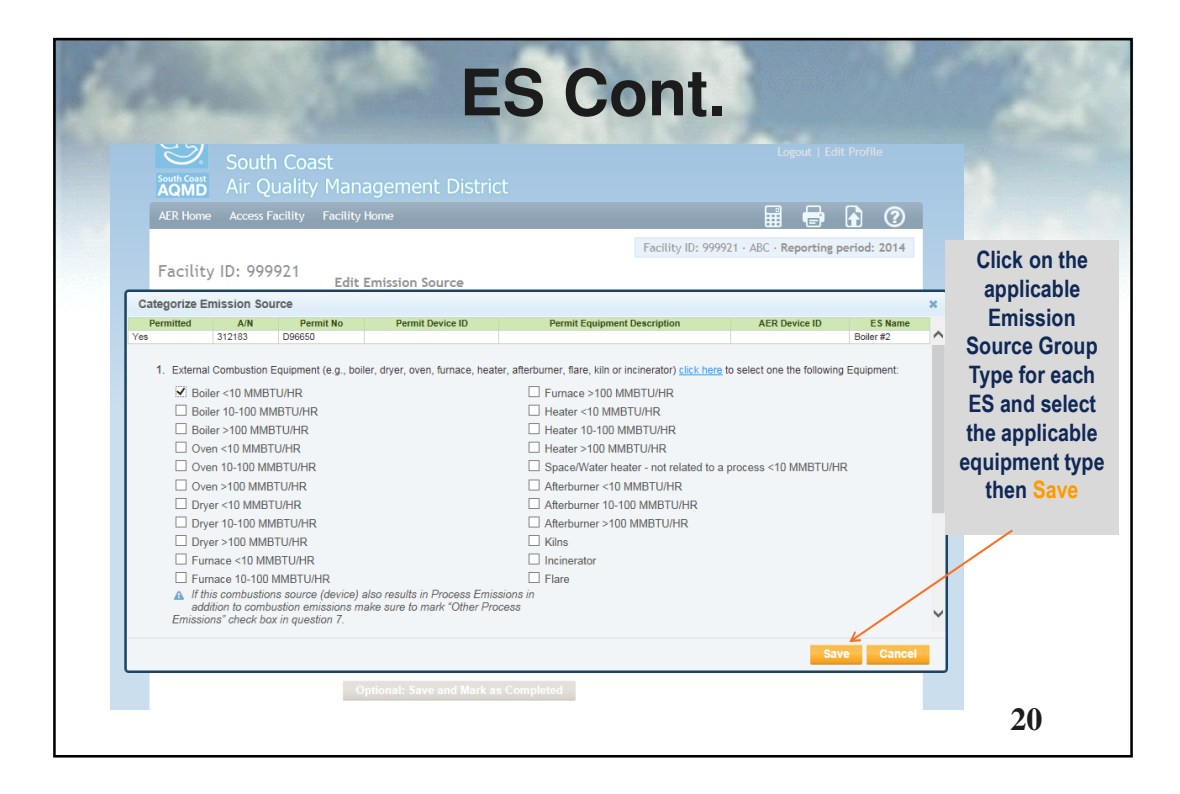

| ES Cont.                                                                                                    |                                                                                                    |                                                                                                    |                                                                                                    |  |
|----------------------------------------------------------------------------------------------------|----------------------------------------------------------------------------------------------------|----------------------------------------------------------------------------------------------------|----------------------------------------------------------------------------------------------------|--|
| South Coa                                                                                                    | st<br>Management Dist                                                                                                    | test 2014<br>Logout   Edit Profile                                                                                                    | 8                                                                                                    |  |
| AER Home Access Facility<br>Facility ID: 999921<br>Facility Information<br>Build Reporting Structure<br>Combustion Fuels<br>Emission Sources (ES)<br>Report Process/Emissions<br>Summaries<br>Data Validation<br>Print Facility Report<br>Excel Reports<br>Report Submission | Facility Home Edit Emission Source Providing correct informati Permitted A/N Permit No Permit Device ID AER Device ID ES Name Operating ES Status Comment Emission Source Category Design Capacity | Facility ID: 999921 - ABC - Reporting period: 2014  Ion and proper selection categories would help to classify emission source.      Additional State of the selection of the selection of t | To choose to<br>define all<br>Emission<br>Sources prior<br>to reporting<br>emissions<br>(Navigation path #1),<br>click on Save<br>and Return to<br>List of<br>Emission<br>Sources |  |
|                                                                                                    | Save and return to List o                                                                                                    | f Emission Sources r Save and proceed to Process Reporting or <u>Cance</u>                                                                                                    | 21                                                                                                    |  |

| Service State                                                                                                    | ES Cont.                                                                                                    |                                                                                                    |                                                                                                    |  |  |
|----------------------------------------------------------------------------------------------------|----------------------------------------------------------------------------------------------------|----------------------------------------------------------------------------------------------------|----------------------------------------------------------------------------------------------------|--|--|
| Summer Construction<br>ARR Home Access Facility F<br>Facility ID: 999921<br>Facility Information<br>Build Reporting Structure<br>Combustion Sources (CS)<br>Report Process/Emissions<br>Summaries<br>Data Validation<br>Print Facility Report<br>Excel Reports<br>Report Submission | t Management District actity Home Form data is successfully saved. Build Reporting Structure Emission Sources (ES) Classification This section contains facility permit profile. Please make Source (ES). New emission sources can also be added. EPA TANKS Software DATA IMPORT - <u>Click hare</u> for more i Displaying 36 emission sources. You can use filter to n A/N ARD Bovice ID Bermit Search Emission Sources Add New Emission Source | Logout   Edit Profile         Image: Constraint of the state of the state of t | Based on the<br>Information<br>provided in<br>previous 2<br>screens, the<br>application will<br>populate the<br>overview table to<br>initiate the<br>reporting process<br>on the emissions<br>worksheets. You<br>can either<br>continue defining<br>the rest of your |  |  |
|                                                                                                    | Action         A/N         Permit<br>NO         Permit<br>Device         Permit Equipment<br>Description         AEE<br>Device<br>ID           Sizes         537024         0123         0221         TANK CHROME PLATINO         ESM                                                                                                    | Search:         Print Preview           R         ES         Source         Has         Explorment         Process           Name         Category         Emissions         Equipment         External         Version         Reference           0         External         Y         Boiler <10                                                                                                    | emission sources<br>or<br>22                                                                                                    |  |  |

| <u>()</u>                                                                                             | E                                                    | S Cont.                                                     | 2014                                               |
|----------------------------------------------------------------------------------------------------|------------------------------------------------------|-------------------------------------------------------------|----------------------------------------------------|
| South Coast                                                                                           | ist                                                  | Logout   Edit Pi                                            | If you choose                                      |
| AQMD Air Quality                                                                                      | / Management Dist                                    | rict                                                        | If you choose                                      |
| AER Home Access Facility                                                                              | Facility Home                                        |                                                             | to report your                                     |
| Facility ID: 999921<br>Facility Information<br>Build Reporting Structure                              | Edit Emission Source                                 | Facility ID: 999921 - ABC - Reporting per                   | emissions<br>immediately                           |
| Combustion Fuels<br>Emission Sources (ES)<br>Report Process/Emissions<br>Summaries<br>Data Validation | Permitted<br>A/N<br>Permit No<br>Permit Device ID    | 537024<br>G123<br>D02                                       | after defining<br>each ES<br>(Navigation path #2), |
| Excel Reports<br>Report Submission                                                                    | Permit Equipment<br>Description<br>AER Device ID     | TANK CHROME PLATING HEXAVALENT                              | and Proceed                                        |
|                                                                                                    | ES Name                                              | Boller #2                                                   | to Process                                         |
|                                                                                                    | Comment                                              |                                                             | Reporting                                          |
|                                                                                                    | Emission Source Category                             | External Combustion<br>Categorize Emission Source           |                                                    |
|                                                                                                    | Design Capacity                                      | 8.00 MILLION BTU PER HOUR                                   |                                                    |
|                                                                                                    | Save and return to List o<br>Optional: Save and Mart | f Emission Sources or Save and proceed to Process Reporting | pr <u>Cancel</u>                                   |
| -                                                                                                    |                                                      |                                                             | - 23                                               |

|                                                                     |                                                                   |                                                                                                    | 3                   |                                                                                                    | E                | S C                               | on                       | t.         |                                        |                           | Sec.                                                      |
|---------------------------------------------------------------------|-------------------------------------------------------------------|----------------------------------------------------------------------------------------------------|---------------------|----------------------------------------------------------------------------------------------------|------------------|-----------------------------------|--------------------------|------------|----------------------------------------|---------------------------|-----------------------------------------------------------|
| Q                                                                   |                                                                   |                                                                                                    |                     |                                                                                                    |                  |                                   |                          |            | Logout                                 |                           |                                                           |
| Sout                                                                | h Coast                                                           | outh Co<br>Vir Ouali                                                                                                    | oast<br>ty Mar      | agement l                                                                                           |                  |                                   |                          |            |                                        |                           |                                                           |
| AC                                                                  |                                                                   | ar Quan                                                                                                    | E Facilit           |                                                                                                    |                  |                                   |                          |            |                                        | 6                         |                                                           |
| ALK                                                                 | rnome P                                                           | active active                                                                                                    | raciaty             | , nome                                                                                              |                  |                                   |                          |            | •••••••••••••••••••••••••••••••••••••• |                           |                                                           |
| Faci<br>Buil<br>Co<br>Er<br>Rep<br>Sun<br>Dat<br>Prir<br>Exc<br>Rep | ility Inform<br>d Reportin<br>ombustion<br>mission Sou<br>Process | STUDENT     STUDENT     S | Permit<br>Device ID | orm data is succe<br>ild Reportin<br>ssion Sources (<br>Permit Device<br>Description<br>TANK CHROME | AER<br>Device ID | d.<br>cure<br>fication<br>ES Name | Source Group<br>External | Emissions? | Equipment<br>Boiler <10                | ×<br>ES Status<br>Work in | Click to<br>open the<br>initiated<br>Process to<br>Report |
|                                                                     | 557024                                                            | 0125                                                                                                    | 022                 | HEXAVALENT                                                                                          | E330             | COURSE #2                         | Combustion               |            | MMBTU/HR                               | progress                  | Emissions                                                 |
|                                                                     |                                                                   | Proce                                                                                                    | aa iD               | Source Group                                                                                        |                  | Process Na                        | me                       | Process    | Status Oper                            | ation Type                | (see next slide)                                          |
|                                                                     | 20                                                                | eri P                                                                                                    | 1                   | External Combustion                                                                                 |                  |                                   |                          | Work in p  | rogress                                | outine                    |                                                           |
|                                                                     | Add F                                                             |                                                                                                    |                     |                                                                                                    |                  |                                   |                          |            |                                        | ок                        |                                                           |

| Sw                        | itch                                                                       | fro                                                                      | m                                             | 1                                | E                                        | S                                  | to                                        | ) F                                                  | Pro                                                    | ce                              | SS             |   |
|---------------------------|----------------------------------------------------------------------------|--------------------------------------------------------------------------|-----------------------------------------------|----------------------------------|------------------------------------------|------------------------------------|-------------------------------------------|------------------------------------------------------|--------------------------------------------------------|---------------------------------|----------------|---|
|                           | )<br>South Coar                                                            | st                                                                       |                                               |                                  |                                          |                                    |                                           |                                                      |                                                        | test 2014<br>dit Profile        |                |   |
| South Coa                 | Air Quality                                                                | Manageme                                                                 | nt Distr                                      | ict                              |                                          |                                    |                                           |                                                      |                                                        |                                 |                |   |
| AFR Hor                   | ne Access Facility                                                         | Facility Home                                                            |                                               |                                  |                                          |                                    |                                           |                                                      |                                                        | 6                               |                |   |
| ALICHO                    | ne Access Fucinity                                                         | rucincy nome                                                             |                                               |                                  |                                          |                                    | _                                         |                                                      | ₩ ₽                                                    |                                 |                |   |
|                           |                                                                            |                                                                          |                                               |                                  |                                          |                                    | Facility                                  | ID: 999921 - /                                       | ABC · Reporting                                        | period: 2014                    | and the second |   |
| Facili                    | ty ID: 999921                                                              | - « Back to Emis                                                         | sion Source                                   | Proces                           | s Referenc                               | e                                  |                                           |                                                      |                                                        |                                 |                |   |
| Facility                  | Information                                                                | External Co                                                              | ombusti                                       | on                               |                                          |                                    |                                           |                                                      |                                                        |                                 |                |   |
| Combi<br>Emissi<br>Report | porting Structure<br>ustion Fuels<br>ion Sources (ES)<br>Process/Emissions | Please provide s<br>Sources includin<br>throughput unit<br>the tool bar. | specific info<br>ng usage, en<br>ts before re | rmation<br>hission fa<br>porting | for every p<br>actor and o<br>emissions. | rocess as<br>ontrol ef<br>Detail i | sociated v<br>ficiency (if<br>hstructions | vith your exter<br>f any). You mu<br>s are available | rnal combustion<br>ust select Fuel<br>by clicking on I | Emission<br>and<br>Help icon in |                |   |
| Comb                      | ustion                                                                     |                                                                          |                                               |                                  |                                          |                                    |                                           | 0                                                    |                                                        | - Completed                     |                |   |
| Ext                       | ernal Combustion                                                           | Step 1: Proces                                                           | s                                             |                                  |                                          |                                    |                                           |                                                      | ptional: mark a                                        | is Completed                    |                |   |
| linte<br>Use of           | organics                                                                   | AER Dev                                                                  | ice ID P                                      | ermit De                         | vice ID                                  | A/N                                | Process IE                                | Rule #                                               | Equipment                                              | t Fuel                          |                |   |
| Spra                      | ay Coating/Spray                                                           | Open ES36                                                                |                                               | D22                              |                                          | 537024                             | P1                                        |                                                      | Boiler <10 MMB1                                        | TU/HR                           |                |   |
| Boo<br>Oth                | th<br>er Use of Organics<br>to Tapler                                      | Step 2: Throug                                                           | hput                                          |                                  |                                          |                                    |                                           | Che                                                  | :k here to <u>delet</u>                                | e this process.                 |                |   |
| Fugiti                    | ve Components                                                              |                                                                          |                                               |                                  |                                          |                                    |                                           |                                                      |                                                        |                                 |                |   |
| Other                     | Processes                                                                  | Open                                                                     | nuat through                                  | put                              |                                          | Criteria                           | Toxic Thro                                | ougnput                                              | GHG II                                                 | nrougnput                       |                |   |
| Proces                    | ss Upset<br><b>ies</b>                                                     | Shan 2: Cultural                                                         | . Emission                                    | (lba)                            |                                          |                                    |                                           | Use Defeud                                           | Factorian Factor                                       | if an allah la                  |                |   |
| Data Va                   | lidation                                                                   | step 5. criteri                                                          | a 2005510F                                    | is (IDS)                         |                                          |                                    |                                           | ose <u>perault</u>                                   | Emission racto                                         | is in available.                |                |   |
| Print Fa                  | cility Report                                                              | Poll                                                                     | utant                                         | EF                               | Unit                                     |                                    | EF D                                      | ata Source                                           | E                                                      | missions                        |                |   |
| Report                    | Submission                                                                 | Open V                                                                   | 0C                                            |                                  | lbs /                                    |                                    |                                           |                                                      |                                                        |                                 |                |   |
|                           |                                                                            | Open S                                                                   | 0x                                            |                                  | lbs /                                    |                                    |                                           |                                                      |                                                        |                                 |                |   |
|                           |                                                                            | Open (                                                                   | 0                                             |                                  | lbs /                                    |                                    |                                           |                                                      |                                                        |                                 |                |   |
|                           |                                                                            | Open F                                                                   | PM .                                          |                                  | lbs /                                    |                                    |                                           |                                                      |                                                        |                                 |                |   |
|                           |                                                                            | Step 4: Toxic (                                                          | TAC/ODC)                                      | Emiss                            | ions (lbs)                               |                                    |                                           |                                                      |                                                        |                                 |                |   |
|                           |                                                                            | TAC                                                                      | C/ODC Group                                   |                                  | CAS #                                    | EF                                 | Unit                                      | EF Data So                                           | urce                                                   | Emissions                       | 24             | 5 |
|                           |                                                                            |                                                                          |                                               |                                  |                                          |                                    |                                           |                                                      |                                                        |                                 |                | 5 |

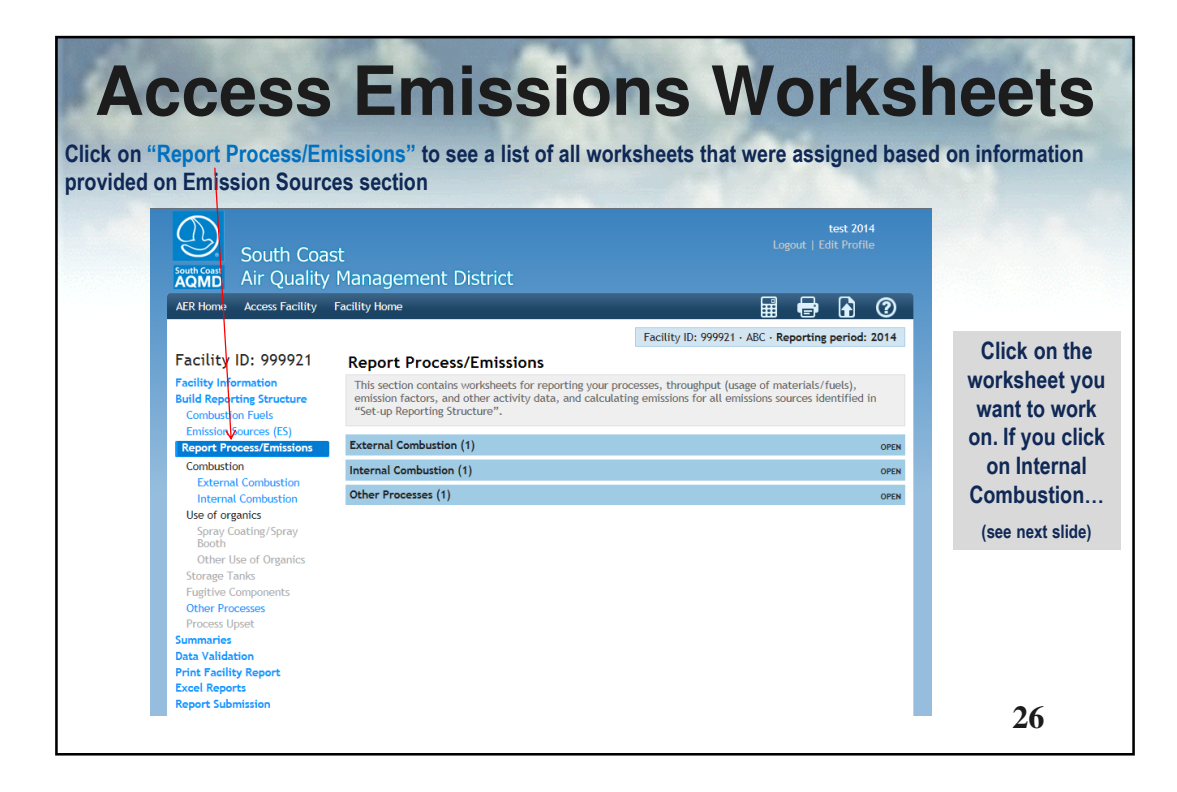

|                                                                                                    | t fiame, a list of all                                                                                          | proces                                                                                                    | ses to     | or the v            | Norksheet wil                                  | I be di        | splaye        |  |
|----------------------------------------------------------------------------------------------------|----------------------------------------------------------------------------------------------------|----------------------------------------------------------------------------------------------------|------------|---------------------|------------------------------------------------|----------------|---------------|--|
| South Coas                                                                                                    | st                                                                                                    |                                                                                                    |            |                     |                                                | ogout   Ed     | it Profile    |  |
| South Coast<br>AOMD Air Quality                                                                                            | Management Distri                                                                                               | ct                                                                                                    |            |                     |                                                |                |               |  |
| AER Home Access Facility                                                                                                   | Facility Home                                                                                                   |                                                                                                    |            |                     | F                                              |                | A 0           |  |
|                                                                                                    |                                                                                                    |                                                                                                    |            | Faci                | lity ID: 999921 - ABC - E                      | Reporting      | period: 201   |  |
| Facility ID: 999921                                                                                                    | Internal Combustio                                                                                              | n                                                                                                    |            | T CICI              | ary to: ////21 Abe in                          | ic por ciris i | 201           |  |
| Facility Information<br>Build Reporting Structure<br>Combustion Fuels<br>Emission Sources (ES)<br>Report Process/Emissions | Please provide specific inforr<br>Sources including usage, emis<br>throughput units before rep<br>the tool bar. | c information for every process associated with your internal combustion Emission<br>e., emission factor, and control efficiency (if any). You must select Fuel and<br>or ereporting emissions. Detailed instructions are available by clicking on Help icon in |            |                     |                                                |                |               |  |
| Combustion                                                                                                    | Internal Combustion Process List Overview                                                                       |                                                                                                    |            |                     |                                                |                |               |  |
| Internal Combustion                                                                                                    | Add New                                                                                                    |                                                                                                    |            |                     |                                                |                | Print Preview |  |
| Spray Coating/Spray Booth                                                                                                  | AER Device ID Permit<br>Device ID                                                                               | A/N                                                                                                    | Process ID | Status              | Equipment                                      |                | Fuel          |  |
| Other Use of Organics<br>Storage Tanks                                                                                     | Open ES35 D21                                                                                                   | 309722                                                                                                    | P1         | Work in<br>Progress | Stationary I.C. Engines, 4<br>Stroke-Rich Burn |                |               |  |
| Fugitive Components                                                                                                    | Open ES13 D8                                                                                                    | 555555                                                                                                    | P1         | Progress            | Stationary I.C. Engines, 4<br>Stroke-Rich Burn | Distillate Fue | el Oil No. 2  |  |
| Other Processes                                                                                                    |                                                                                                    |                                                                                                    |            |                     | Soarch:                                        |                |               |  |

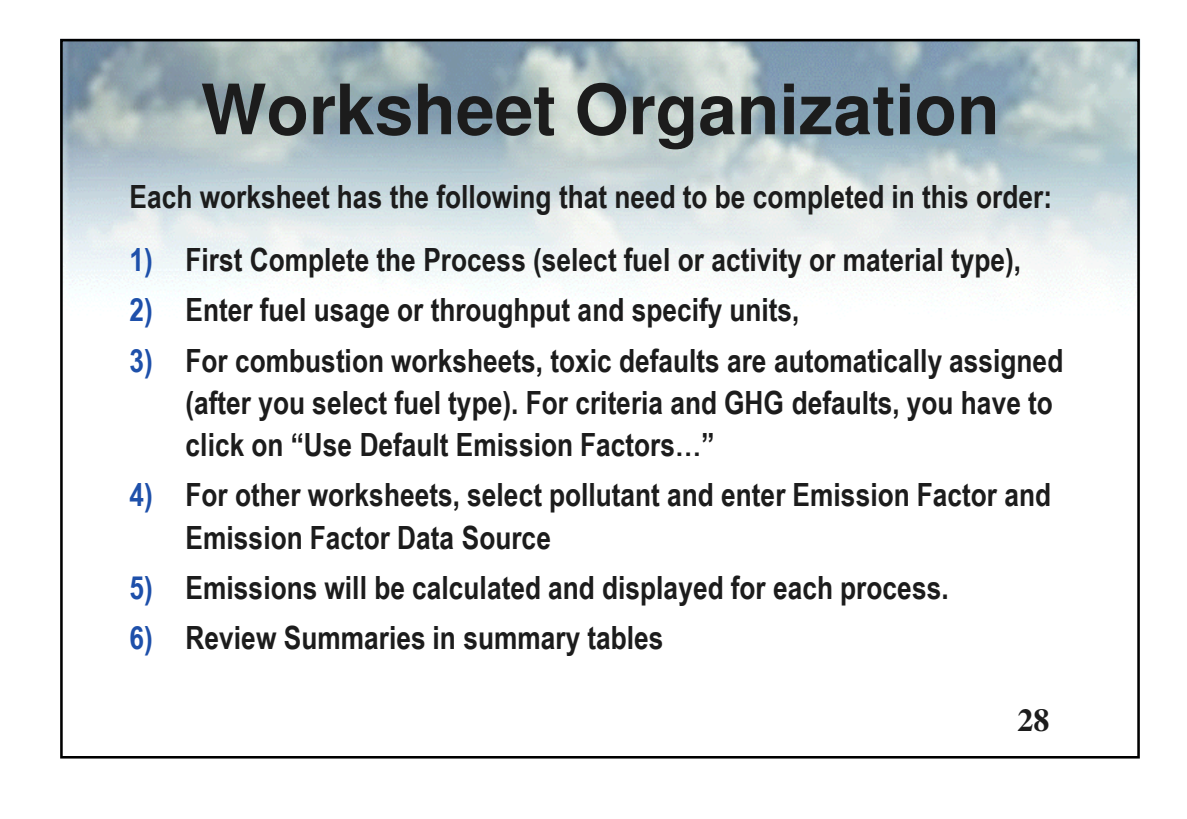

|                                                                                                | rksh                                                                                           | eet                                                                        | M                                                         | ain S                                                                                                  | ectio                                                      | ons                            |
|------------------------------------------------------------------------------------------------|------------------------------------------------------------------------------------------------|----------------------------------------------------------------------------|-----------------------------------------------------------|----------------------------------------------------------------------------------------------------|------------------------------------------------------------|--------------------------------|
| Activities Accessive activity                                                                  | actively nome                                                                                  |                                                                            |                                                           |                                                                                                    |                                                            |                                |
| Facility ID: 999921                                                                            | Internal Combu                                                                                 | tion                                                                       |                                                           | Facility ID: 999921 · ABC · Re                                                                         | eporting period: 2014                                      | Stop 1) Dragon                 |
| Facility Information<br>Build Reporting Structure<br>Combustion Fuels<br>Emission Sources (ES) | Please provide specific<br>Sources including usage<br>throughput units before<br>the tool bar. | information for even<br>, emission factor, an<br>e <b>reporting emissi</b> | y process assoc<br>nd control efficie<br>ons. Detailed in | riated with your internal com<br>ency (if any). <b>You must sele</b><br>istructions are available by e | bustion Emission<br>ect Fuel and<br>HCKing on Help icon in | Info: Click Ope<br>to complete |
| Report Process/Emissions                                                                       | Step 1: Process                                                                                |                                                                            |                                                           | Optiona                                                                                                | al: Mark as Completed                                      | Cham (I)                       |
| External Combustion                                                                            | AER Device Perm                                                                                | it Device A/N Pr                                                           | ocess Rule                                                | Equipment                                                                                              | Fuel                                                       | Throughput Inf                 |
| Use of organics<br>Spray Coating/Spray Booth                                                   | ES13                                                                                           | D8 555555                                                                  | P1 1470 <sup>Sta</sup>                                    | itionary I.C. Engines, 4 Stroke-R<br>Burn                                                              | ich Distillate Fuel Oil<br>No. 2                           | Click Open to                  |
| Other Use of Organics<br>Storage Tanks                                                         |                                                                                                |                                                                            |                                                           | Click here                                                                                             | to delete this process.                                    | complete                       |
| Fugitive Components                                                                            | Step 2: Throughput                                                                             |                                                                            |                                                           |                                                                                                    |                                                            | Stop 3) Dofau                  |
| Other Processes                                                                                | Annual Thr                                                                                     | oughput                                                                    | Criteria/To:                                              | xic Throughput                                                                                         | GHG Throughput                                             | Step 3) Delau                  |
| Process Upset                                                                                  | Qper 2,000.0000                                                                                | 000 ьы                                                                     | 84.0                                                      | 00 M gal                                                                                               | 84,000.00 gal                                              | Emission                       |
| ata Validation<br>rint Facility Report                                                         | Step 3: Criteria Emis                                                                          | sions (lbs)                                                                |                                                           | Use Default Emissi                                                                                     | on Factors if available.                                   | Factors will                   |
| xcel Reports                                                                                   | Pollutant                                                                                      | EF                                                                         | Unit                                                      | EF Data Source                                                                                         | Emissions                                                  |                                |
| eport Submission                                                                               | Open VOC                                                                                       | 37.500000                                                                  | lbs / M gal                                               | AQMD default                                                                                           | 3,150.00                                                   |                                |
|                                                                                                | Open NOx                                                                                       | 469.000000                                                                 | lbs / M gal                                               | AQMD default                                                                                           | 39,396.00                                                  | defaults                       |
|                                                                                                | Open SOx                                                                                       | 0.210000                                                                   | lbs / M gal                                               | AQMD default                                                                                           | 17.64                                                      | (if available)                 |
|                                                                                                | Open CO                                                                                        | 102.000000                                                                 | lbs / M gal                                               | AQMD default                                                                                           | 8,568.00                                                   | 20                             |
|                                                                                                | open PM                                                                                        | 55.500000                                                                  | ros / m gar                                               | AUMD DETAUL                                                                                            | 2,014.00                                                   | <u> </u>                       |

| Edit Emi                         | ssion Pro           | cess - Int             | ernal C                   | ombu                                      | stion                                          | ×                            |          |                                                |
|----------------------------------|---------------------|------------------------|---------------------------|-------------------------------------------|------------------------------------------------|------------------------------|----------|------------------------------------------------|
| AER<br>Device ID                 | Permit<br>Device II | A/N                    | Process<br>ID             | Rule<br>#                                 | Equipment                                      | Fuel                         |          | The drop list                                  |
| ES13                             | D8                  | 555555                 | P1                        | 1470                                      | Stationary I.C. Engines, 4<br>Stroke-Rich Burn | Distillate Fuel Oil<br>No. 2 |          | consists of the f                              |
| AER Devi<br>PERMITT<br>Process I | ce ID<br>ED<br>D    | ES13<br>AN: 5555<br>P1 | 55 Pe                     | ER Devic<br>ermit De <sup>r</sup> ocess N | e Name ICE#1<br>vice ID D8<br>ame Primary Fuel |                              | ר<br>סיי | Combustion Fue<br>section.<br>Select fuel type |
| Process (                        | Comment             |                        |                           |                                           |                                                |                              | Ŀ        | before you proc<br>(fuel type                  |
| Fuel<br>Rule #                   | Distilla<br>1470    | te Fuel Oil            | No. 2 •<br>* <u>Add R</u> | *<br>tule                                 | •                                              |                              | G        | determines<br>corresponding                    |
| Equipmer                         | t Station           | ary I.C. Er            | ngines, 4                 | Strok                                     | e-Rich Burn                                    | T                            |          | throughput units                               |

| EC          | lit Throu          | ghput Inforn                  | nation -   | Internal      | Comb      | ustion                   |                     | ×                                          |    |
|-------------|--------------------|-------------------------------|------------|---------------|-----------|--------------------------|---------------------|--------------------------------------------|----|
| AE          | R Device<br>ID     | Permit Device<br>ID           | A/N        | Process<br>ID | Rule<br># | Equipmen                 | t                   | Fuel                                       |    |
| ES1         | 3                  | D8                            | 555555     | P1            | 1470      | Stationary I.C. Engines, | 4 Stroke-Rich       | Distillate Fuel Oil                        |    |
|             | Annua              | l Throughput                  |            | Crit          | eria/Tox  | cic Throughput           | GHO                 | G Throughput                               |    |
| /ou hand th | ave to I<br>prough | ist through<br>put units, the | put<br>nen | oppos         |           |                          | Sav<br>You ca<br>op | e Cancel<br>an also provic<br>tional data. | le |

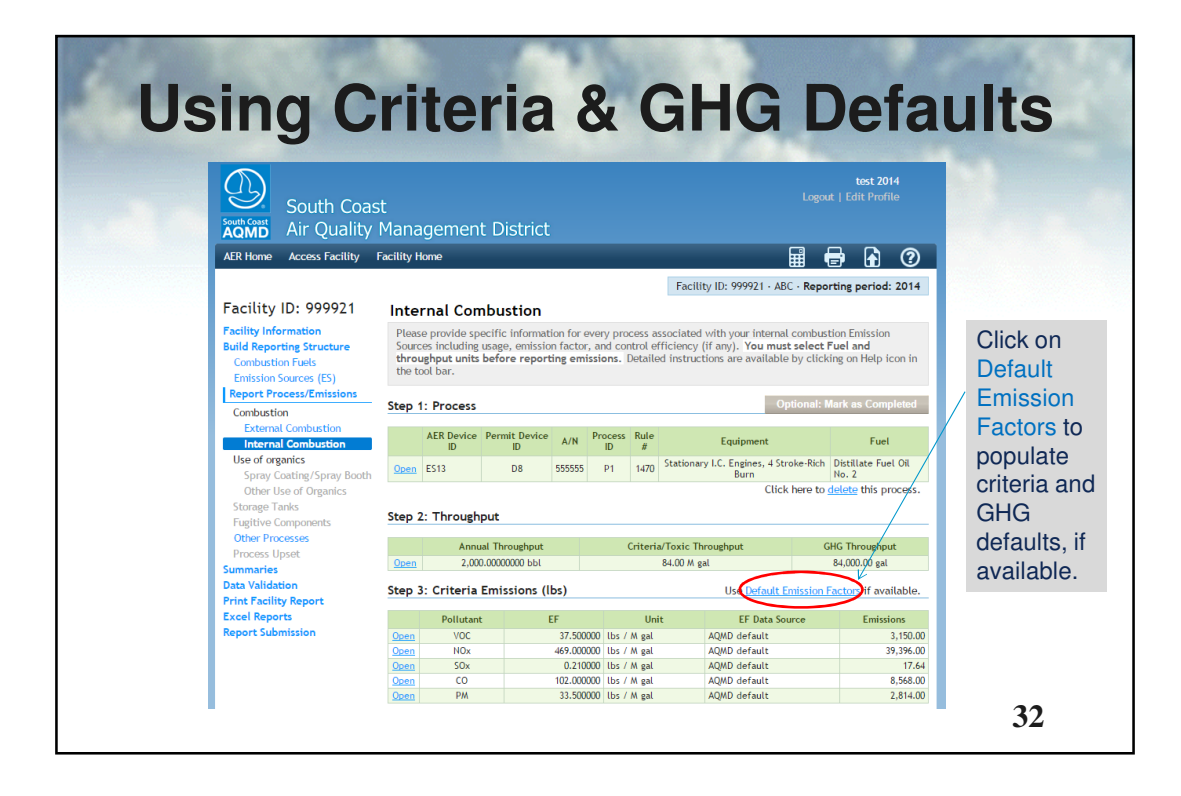

|             | :nte              | rir       | nd          | S         | ite Sp                                  | ec          | ific E                      | F            |
|-------------|-------------------|-----------|-------------|-----------|-----------------------------------------|-------------|-----------------------------|--------------|
| ontor o     | nonifin E         | E ool     | Jost n      | allut     |                                         |             | ofoult ont                  | or openifie  |
| F value a   | and selec         | t Em      | issior      | ns Fa     | actor Data Sou                          | urce. T     | he other d                  | ata fields   |
| e option    | al.               |           |             |           |                                         |             |                             | ŀ            |
| Open Crit   | Permit Device     | Inform    | Process     | nterna    | l Combustion                            |             | ×                           |              |
| ID<br>FS13  | ID<br>D8          | A/N       | ID<br>P1    | 1470      | Equipment<br>Stationary I.C. Engines, 4 | Stroke-Rich | Fuel<br>Distillate Fuel Oil |              |
| Annua       | al Throughput     | 555555    | Crit        | teria/To: | Burn<br>xic Throughput                  | GHG         | No. 2<br>G Throughput       |              |
| Throughput  | used to calculate | emissions | • 84.00 M a | al        | o m gai                                 | 0-          | ,000.00 gai                 | Emissions    |
| Pollutant   |                   | NOx -     | Nitrogen (  | Oxides    | ן                                       |             |                             | automatic    |
| Emission Fa | actor (EF)        | 395.00    | 00000       |           | * Ibs/M gal                             |             |                             | calculated   |
|             |                   | 🗆 Use     | e default   |           |                                         |             |                             | and          |
|             |                   | 🗹 REC     | CLAIM       |           |                                         |             |                             | , transferre |
| Emission Fa | actor Comment     |           |             |           |                                         |             |                             | summarie     |
|             |                   |           |             |           |                                         |             |                             |              |
| Emission Fa | actor Data Source | Source    | e Test      |           |                                         |             | • *                         |              |
| Emissions   |                   | 33,180    | 0.00 lbs    |           |                                         |             |                             |              |
|             |                   |           |             |           |                                         | Sav         | e Cancel                    |              |
|             |                   |           |             |           |                                         |             |                             |              |

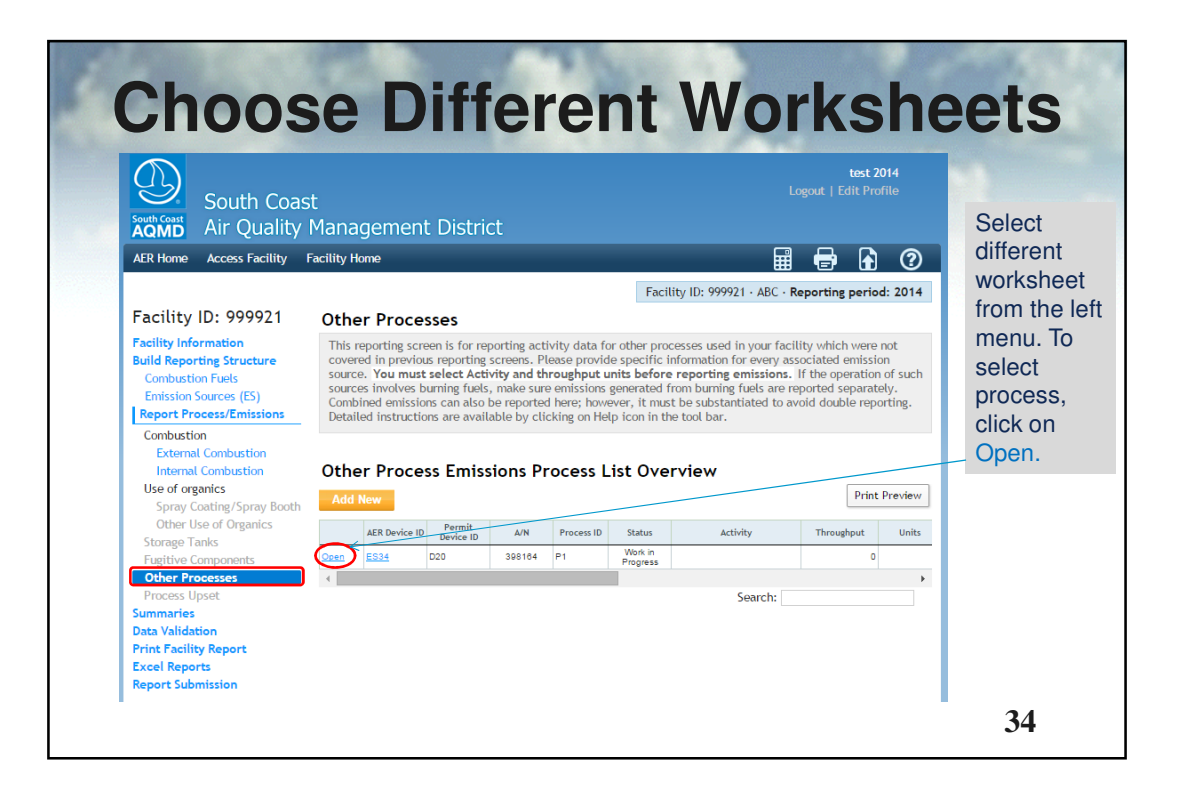

| Con                                                                                                    |                                                                                                    | rko                                                                                                    | ha                                                                                                    | <b>a</b> t                                                                                                    | Λ.                                                                                          |                                                           | 10           | ach                                            |
|----------------------------------------------------------------------------------------------------|----------------------------------------------------------------------------------------------------|----------------------------------------------------------------------------------------------------|----------------------------------------------------------------------------------------------------|----------------------------------------------------------------------------------------------------|---------------------------------------------------------------------------------------------|-----------------------------------------------------------|--------------|------------------------------------------------|
| Gene                                                                                                    | erar wo                                                                                                    | rks                                                                                                    | ne                                                                                                    | el                                                                                                    | A                                                                                           | p                                                         | 0            | acn                                            |
| Facility ID: 999921                                                                                                    | Other Processes                                                                                                    |                                                                                                    | Facility ID:                                                                                           | 999921 · ABC ·                                                                                                   | Reporting p                                                                                 | eriod: 2014                                               |              | Step 1) Process                                |
| Facility Information<br>Build Reporting Structure<br>Combustion Fuels<br>Emission Sources (ES)<br>Report Process/Emissions | This reporting screen is for reporting<br>covered in previous reporting screen<br>source. You must select Activity and<br>such sources involves burning fuels,<br>separately. Combined emissions can a<br>double reporting. Detailed instruction | activity data for<br>. Please provide<br>I throughput unit<br>nake sure emissio<br>lso be reported h<br>ns are available by | other process<br>specific inform<br>s before repo<br>ins generated<br>here; however<br>y clicking on H | es used in your<br>nation for every<br>rting emissions<br>from burning fu<br>, it must be sub<br>etp icon in the | facility whi<br>y associated<br>. If the ope<br>uels are rep<br>ostantiated to<br>tool bar. | ch were not<br>emission<br>ration of<br>orted<br>to avoid |              | info: Click Open to complete                   |
| Combustion<br>External Combustion<br>Internal Combustion                                                                   | Step 1: Process                                                                                                    |                                                                                                    |                                                                                                    | Optie                                                                                                    | onal: Mark as                                                                               | Completed                                                 |              | Step 2) Throughou                              |
| Use of organics<br>Spray Coating/Spray<br>Booth<br>Other Use of Organics<br>Storage Tanks                                  | Open ES34                                                                                                    | nit Device ID<br>D20                                                                                                    | A/N<br>398164                                                                                          | Process ID<br>P1<br>Click here                                                                                   | Rule #                                                                                      | Activity                                                  |              | info: Click Open to complete                   |
| Fugitive Components<br>Other Processes<br>Process Upset                                                                    | Open                                                                                                    | Annual                                                                                                    | l Throughput                                                                                           |                                                                                                    |                                                                                             |                                                           |              | Step 3)                                        |
| Summaries<br>Data Validation<br>Print Facility Report<br>Excel Reports                                                     | Step 3: Criteria Emissions (lbs) Pollutant EF Unit Co Add New                                                                                                    | ontrolled EF                                                                                                    | EF Data Sour                                                                                           | ce Ove                                                                                                    | rall CE                                                                                     | Emissions                                                 | $\mathbf{)}$ | Emissions: Click<br>Add New to select          |
| Report Submission                                                                                                    | Step 4: Toxic (TAC/ODC) Emission<br>TAC/ODC Group CAS # EF                                                                                                    | us (lbs)<br>Unit Controlle                                                                                                  | ed EF EF D                                                                                             | ata Source                                                                                                    | Overall CE                                                                                  | Emissions                                                 | Ł            | and complete. Fo<br>example: select            |
|                                                                                                    | Add New Step 5: GHG Emissions (kilograms Pollutant EF Unit EF Da                                                                                                    | )<br>ta Source E                                                                                                    | F Methodology                                                                                          | Emissions                                                                                                    | Units (                                                                                     | SWP CO2e                                                  |              | VOC for pollutant<br>and enter data for<br>VOC |
|                                                                                                    | Add New                                                                                                    |                                                                                                    |                                                                                                    |                                                                                                    |                                                                                             |                                                           | )            | 35                                             |

| oroot ponatanti onto          | er er, er Data Sour                      | ce, and Ove                | erall Control E     | fficiency, | if any.    |
|-------------------------------|------------------------------------------|----------------------------|---------------------|------------|------------|
| missions will be aut          | tomatically calcula                      | ted and tran               | sferred.            |            |            |
|                               |                                          |                            |                     |            |            |
| Open Criteria Emissio         | n Information - Othe                     | er Processes               |                     |            | ×          |
| AER Device ID                 | Permit Device ID                         | A/N                        | Process ID          | Rule #     | Activity   |
| \$34                          | D20                                      | 398164                     | P1                  |            |            |
|                               | Annu                                     | iai inrougnput             |                     |            |            |
| Pollutant                     |                                          |                            |                     |            |            |
| Emission Factor (EF)          | (1.2000)                                 | * lbs/                     |                     |            |            |
|                               | Controlled EF va<br>(mark checkbox if El | lue<br>F listed represents | EF determined after | control)   |            |
| Overall Control Efficiency    | 0.80000                                  |                            |                     |            |            |
| Emission Factor Comment       |                                          |                            |                     |            |            |
| Freissien Freiten Data Course | MSDS                                     |                            |                     |            | <b>*</b> * |
| Emission Factor Data Source   |                                          |                            |                     |            |            |

|                                                                      |                                                                                                    |               |                |               | Facility ID:          | 999921 · .    | ABC · Reporting       | period       | : 2014       |
|----------------------------------------------------------------------|----------------------------------------------------------------------------------------------------|---------------|----------------|---------------|-----------------------|---------------|-----------------------|--------------|--------------|
| Facility ID: 999921                                                  | Criteria Pollutants Sumn                                                                                                    | nary          |                |               |                       |               |                       |              |              |
| acility Information<br>Build Reporting Structure<br>Combustion Fuels | Permitted Emissions Summ                                                                                                    | ary           |                |               |                       |               |                       |              |              |
| Emission Sources (ES)<br>eport Process/Emissions                     |                                                                                                    | VOC<br>(tons) | SPOG<br>(tons) | NOx<br>(tons) | NOx RECLAIM<br>(tons) | SOx<br>(tons) | SOx RECLAIM<br>(tons) | CO<br>(tons) | PM<br>(tons) |
| Summaries                                                            | External Combustion                                                                                                    |               |                |               |                       |               |                       |              |              |
| Criteria Delletante                                                  | Internal Combustion                                                                                                    | <u>1.58</u>   |                |               | <u>19.70</u>          | <u>0.01</u>   |                       | 4.28         | 1.41         |
|                                                                      | Spray Coating / Spray Booth                                                                                                    |               |                |               |                       |               |                       |              |              |
| CUC Delluterts                                                       | Other Use of Organics                                                                                                    |               |                |               |                       |               |                       |              |              |
|                                                                      | Storage Taliks                                                                                                    |               |                |               |                       |               |                       |              |              |
| Fees                                                                 | Other Process Emissions                                                                                                    |               |                |               |                       |               |                       |              |              |
| ata Validation<br>rint Facility Report                               | Shutdown/Startup/Turnaround<br>and Upsets                                                                                             |               |                |               |                       |               |                       |              |              |
| xcel Reports                                                         | Total Permitted Emissions                                                                                                    | 1.58          | 0.00           | 0.00          | 19.70                 | 0.01          | 0.00                  | 4.28         | 1.41         |
|                                                                      | Non-Permitted Emissions S                                                                                                    | VOC<br>(tons) | SPOG<br>(tons) | NOx<br>(tons) | NOx RECLAIM<br>(tons) | SOx<br>(tons) | SOx RECLAIM<br>(tons) | CO<br>(tons) | PM<br>(tons) |
|                                                                      | External Combustion                                                                                                    |               |                |               |                       |               |                       |              |              |
|                                                                      | Internal Combustion                                                                                                    |               |                |               |                       |               |                       |              |              |
|                                                                      | Spray Coating/ Spray Booth                                                                                                    |               |                |               |                       |               |                       |              |              |
|                                                                      |                                                                                                    |               |                |               |                       |               |                       |              |              |
|                                                                      | Other Use of Organics                                                                                                    |               |                |               |                       |               |                       |              |              |
|                                                                      | Other Use of Organics<br>Storage Tanks                                                                                                |               |                |               |                       |               |                       |              |              |
|                                                                      | Other Use of Organics<br>Storage Tanks<br>Fugitive Components<br>Other Process Emissions                                              |               |                |               |                       |               |                       |              |              |
|                                                                      | Other Use of Organics<br>Storage Tanks<br>Fugitive Components<br>Other Process Emissions<br>Shutdown/Startup/Turnaround<br>and Upsets |               |                |               |                       |               |                       |              |              |

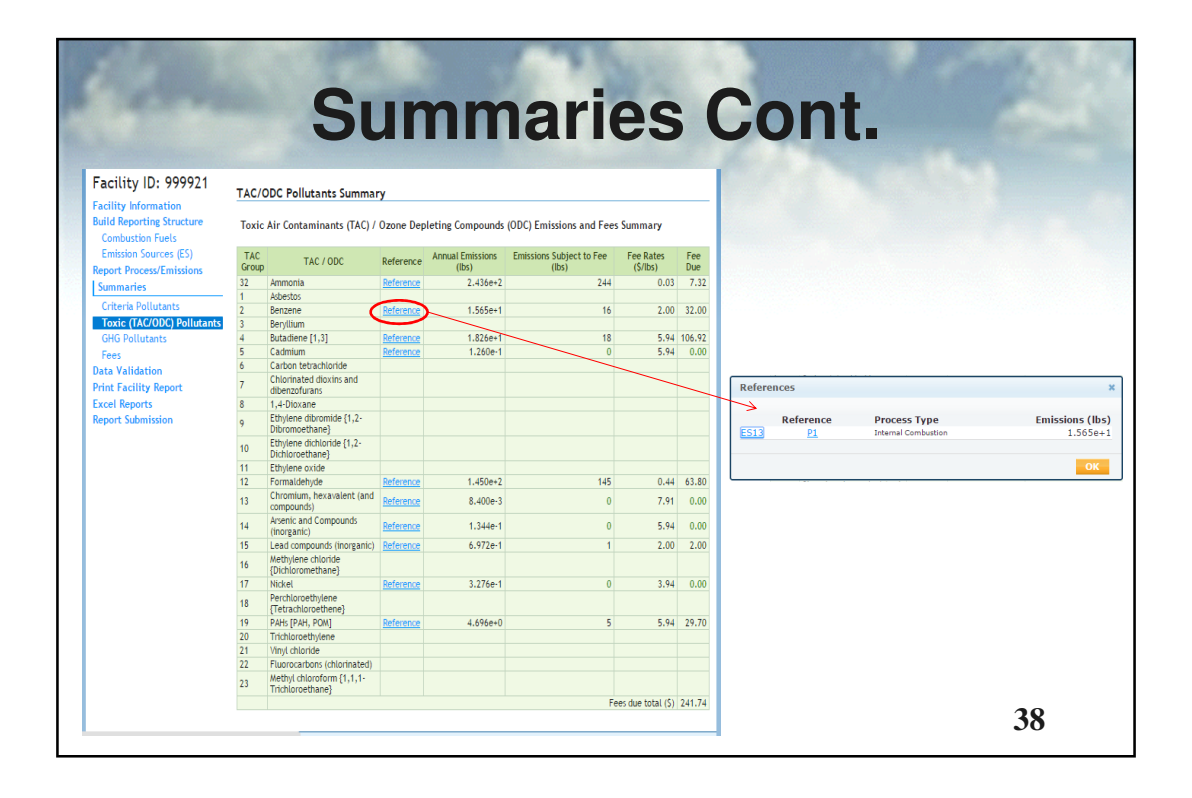

| South Coast<br>Air Quality                        | st<br>Management Disti                                               | rict                                        |                     |                     | te<br>Logout   Edit                          | est 2014<br>Profile                |
|---------------------------------------------------|----------------------------------------------------------------------|---------------------------------------------|---------------------|---------------------|----------------------------------------------|------------------------------------|
| AER Home Access Facility                          | Facility Home                                                        |                                             |                     |                     |                                              | <b>a</b>                           |
| Facility ID: 999921                               | GHG Pollutants Summary                                               | y                                           | Fac                 | ility ID: 99992     | 21 · ABC · Reporting p                       | eriod: 2014                        |
| Build Reporting Structure<br>Combustion Fuels     |                                                                      | CO2<br>(excluding biogenic)<br>[metric ton] | CH4<br>[metric ton] | N2O<br>[metric ton] | CO2e<br>(excluding biogenic)<br>[metric ton] | CO2b<br>(biogenic)<br>[metric ton] |
| Emission Sources (ES)<br>Report Process/Emissions | External Combustion<br>Internal Combustion                           | 857.4                                       | 0.03                | 0.010               | 860.2                                        |                                    |
| Summaries<br>Criteria Pollutants                  | Spray Coating / Spray Booth<br>Other Use of Organics                 |                                             |                     |                     |                                              |                                    |
| Toxic (TAC/ODC) Pollutants                        | Storage Tanks<br>Fugitive Components                                 |                                             |                     |                     |                                              |                                    |
| Fees                                              | Other Process Emissions<br>Shutdown/Startup/Turnaround<br>and Unsets |                                             |                     |                     |                                              |                                    |
| Print Facility Report                             | Total Emissions                                                      | 857.4                                       | 0.03                | 0.010               | 860.2                                        | 0.0                                |
| xcel Reports                                      |                                                                      |                                             |                     |                     |                                              |                                    |

| Facility ID: 999921                               | Fees                                         |                                                                                                    |                                         |                                   |                              |                                           |                            |  |
|---------------------------------------------------|----------------------------------------------|----------------------------------------------------------------------------------------------------|-----------------------------------------|-----------------------------------|------------------------------|-------------------------------------------|----------------------------|--|
| Facility Information<br>Build Reporting Structure | Total E                                      | missions a                                                                                                    | nd Fees                                 |                                   |                              |                                           |                            |  |
| Emission Sources (ES)<br>Report Process/Emissions |                                              | Total Permitted<br>Emissions (tons)                                                                                          | Total Non-Permitted<br>Emissions (tons) | Total RECLAIM<br>Emissions (tons) | Total<br>Emissions<br>(tons) | Total Emissions<br>Subject to Fees (tons) | Emission Fees<br>Due       |  |
| Summaries                                         | Organic                                      | 1.5                                                                                                    | 3 0.00                                  | 0.00                              | 1.58                         | 0                                         | \$ 0.00                    |  |
| Criteria Pollutants                               | Specific                                     | 0.0                                                                                                    | 0.00                                    | 0.00                              | 0.00                         | 0                                         | \$ 0.00                    |  |
| GHG Pollutants                                    | Nitrogen                                     | 0.0                                                                                                    | 0.00                                    | 19.70                             | 19,70                        | 20                                        | \$ 5.649.95                |  |
| Fees                                              | Sulfur                                       | 0.0                                                                                                    | 0.00                                    | 0.00                              | 0.01                         | 0                                         | \$ 0.00                    |  |
| Data Validation<br>Print Facility Report          | Oxides<br>Carbon                             | 4.2                                                                                                    | 0.00                                    | 0.00                              | 4.29                         | 0                                         | 5 0.00                     |  |
| Excel Reports                                     | Monoxide<br>Particulate                      | 4.2                                                                                                    | 0.00                                    | 0.00                              | 4.20                         | 0                                         | 5 0.00                     |  |
|                                                   |                                              |                                                                                                    |                                         |                                   |                              |                                           | £ 5 4 10 05                |  |
|                                                   | <ol> <li>Total e</li> <li>Toxic a</li> </ol> | Total emission fees for all criteria pollutants     S 5,649.95     Toxic air contaminants / crone depleter fees     S 241 74 |                                         |                                   |                              |                                           |                            |  |
|                                                   | 3. Total f                                   | ees due                                                                                                    |                                         |                                   |                              |                                           | \$ 5,891.69                |  |
|                                                   | 4. Installn                                  | nents Paid For 2014                                                                                                    | (if any): All Criteria Po               | llutants                          |                              | S                                         | 1,000.00                   |  |
|                                                   | 5. Installn                                  | nents Paid For 2014                                                                                                    | (if any): Toxic Air Cont                | aminants/Ozone De                 | epleters                     | S                                         | 500.00                     |  |
|                                                   | 6. Balano                                    | e Due (Line 3 - Line                                                                                                    | e 4 - Line 5)                           |                                   |                              |                                           | \$ 4,391.69                |  |
|                                                   | 7. Late P.<br>(enter                         | the postmark date                                                                                                    | to calculate the late pay               | /ment surcharge)                  |                              |                                           | 6/4/2015                   |  |
|                                                   |                                              | Days Late S                                                                                                    | urcharge                                |                                   |                              |                                           | Postmark Date              |  |
|                                                   | < 30 D<br>30 to 9                            | ays<br>KODays                                                                                                    | 15%                                     |                                   |                              |                                           | (MM/DD/YYYY)<br>03/03/2015 |  |
|                                                   | 91 Day                                       | s to 1 Year                                                                                                    | 25%                                     |                                   |                              |                                           | 03/03/2015                 |  |
|                                                   | > 1 ye                                       | ar                                                                                                    | 50%                                     |                                   |                              | Late Pay                                  | ment Surcharge<br>\$ 0.00  |  |
|                                                   | 8. Amoun                                     | t Due (Line 6 + Lin                                                                                                    | e 7)                                    |                                   |                              |                                           | 6 4 204 40                 |  |

| B                                                 | South C <u>oas</u> | t _       |                          |                                                                                                    |                      | Logout        | test 20<br>Edit Profi | 14<br>ile |
|---------------------------------------------------|--------------------|-----------|--------------------------|----------------------------------------------------------------------------------------------------|----------------------|---------------|-----------------------|-----------|
| South Coast                                       | Air Quality        | Manag     | ement District           |                                                                                                    |                      |               |                       |           |
| AER Home                                          | Browse Facilities  | Access Fa | acility Facility Home    |                                                                                                    | ž ž                  |               |                       | ?         |
|                                                   |                    |           |                          | F                                                                                                  | acility ID: 999915 . | ABC · Reporti | ng period             | : 2014    |
| Facility                                          | ID: 999915         | Data      | Validation               |                                                                                                    |                      | •             |                       |           |
| acility Information                               |                    | Rule E    | S/Process                | Type of                                                                                            | Errors or Warnings   |               |                       |           |
| Build Reporting Structure                         |                    | V03 Fac   | ility Error: No emission | Error: No emissions are reported, please return to the Status Update and provide an explanation fo |                      |               |                       | tion for  |
| Combustion Fuels                                  |                    | V01 EC1   | no emissions.            | no emissions.                                                                                      |                      |               |                       |           |
| Emission Sources (ES)<br>Report Process/Emissions |                    | V02 ES1   | Error: No emission       | Error: No emissions were reported for this Emission Source, report the emissions OR if this source |                      |               |                       | ource     |
| Summaries                                         |                    |           | does not have em         | issions: correct Emission So                                                                       | ource Status Code.   |               |                       |           |
| Data Valida                                       | tion               |           |                          |                                                                                                    |                      |               |                       |           |
| Print Facili                                      | ty Report          |           |                          |                                                                                                    |                      |               |                       |           |
|                                                   |                    |           |                          |                                                                                                    |                      |               |                       |           |

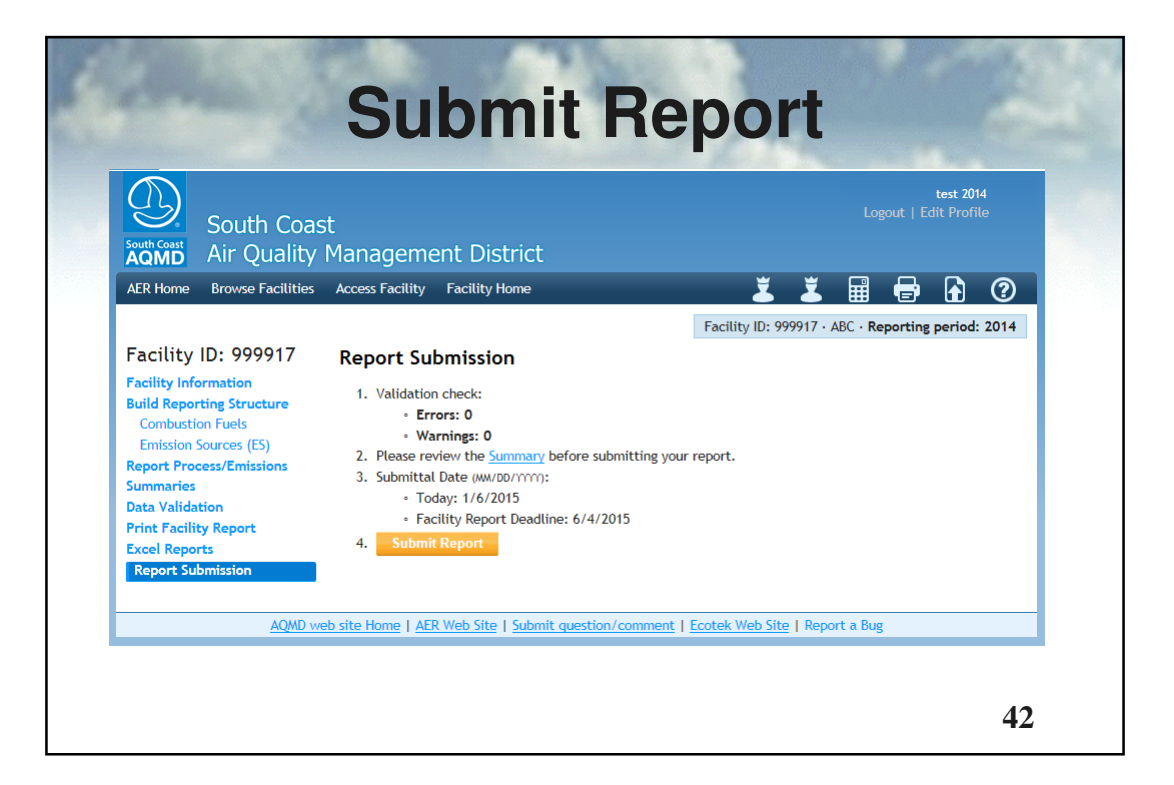

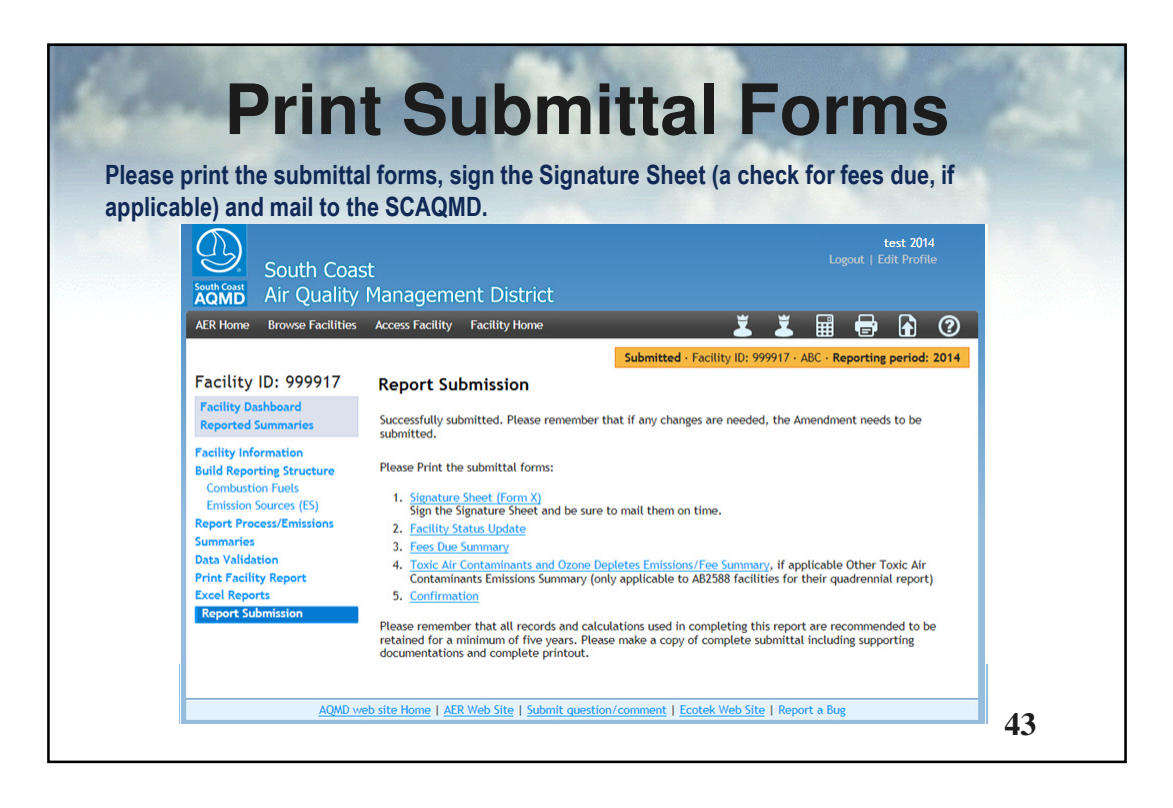

## CONCLUSION

The new AER Tool has resulted in a more improved, optimized and integrated emission inventory.

The overall efficiency of the SCAQMD's consolidated Annual Emission Reporting Program has greatly improved through the new AER Tool and automated data processing and auditing procedures. The new AER reporting software reduces errors, improves the data quality and accuracy, and assists the users with the transition to the more detailed device reporting level. The new user-friendly AER Tool was instrumental in providing a simplified reporting option for linking and integrating the criteria and toxic, and optionally GHG, emissions data.

### **KEY WORDS**

Point Source Emission Inventory, Criteria Emissions, Toxic Emissions, GHG Emissions, Consolidated Criteria, Toxic and GHG Reporting, Software Reporting, Data management, Device reporting

#### **ACKNOWLEDGEMENTS**

The author would like to express their gratitude to SCAQMD AER staff and Natasha Meskal from Ecotek who provided valuable suggestions and input for designing the new AER tool.